# 配置手册

## 集客网关ACV3

文档版本: V1.0

#### 版权声明

copyright © 2018 集客科技

保留对本文档及本声明的一切权利。

未得到集客科技的书面许可,任何单位和个人不得以任何方式或形式对本文档的部分内容或 全部进行复制、摘录、备份、修改、传播、翻译成其他语言、将其全部或部分用于商业用途。 GECOOS

为集客科技的商标。

本文档提及的其他所有商标或注册商标,由各自的所有人拥有。

#### 免责声明

您所购买的产品、服务或特性等应受商业合同和条款的约束,本文档中描述的全部或部分产品、服务或特性可能不在您的购买或使用范围之内。除非合同另有约定,集客科技对本文档内容不做任何明示或默示的声明或保证。

由于产品版本升级或其他原因,本文档内容会不定期进行更新。集客科技保留在没有任何通知或者提示的情况下对文档内容进行修改的权利。

本手册仅作为使用指导。集客科技在编写本手册时已尽力保证其内容准确可靠,但并不确保 手册内容完全没有错误或遗漏,本手册中的所有信息也不构成任何明示或暗示的担保。

## 前 言

感谢您选择我们的产品!阅读此说明书有益于配置、管理和维护本产品,祝您使用愉快!

#### 读者对象

本书适合下列人员阅读

- 网络工程师
- 技术推广人员
- 网络管理员

#### 技术支持

- 集客科技官方网站: http://www.cnrouter.com
- 技术服务热线: 027-87560650
- QQ 交流群: 53177852
- 集客科技技术支持与反馈信箱: jike@cnrouter.com

#### 本书约定

- 本手册部分举例的显示信息中可能含有其它产品系列的内容(如产品型号、描述等),
   具体显示信息请以实际使用的设备信息为准。
- 本手册所说的网关是指"集客网关 AC"。

## 目 录

| 1 | 默认参数           | 8  |
|---|----------------|----|
| 2 | 网关设置           | 8  |
|   | 2.1 网关登录       | 8  |
|   | 2.1.1 控制台登录管理  | 8  |
|   | 2.1.2WEB 登录管理  | 9  |
|   | 2.1.3 网口绑定     | 9  |
|   | 2.1.4DNS 参数    | 10 |
|   | 2.1.5 内网设置     | 11 |
|   | 2.1.6 VLAN 管理  | 12 |
|   | 2.1.7 PPTP 客户端 |    |
|   | 2.1.8 网口状态     | 13 |
|   | 2.2 AC 控制器     | 13 |
|   | 2.2.1 基本设置     | 14 |
|   | 2.2.2 模板列表     | 14 |
|   | 2.2.3 无线 AP 列表 | 15 |
|   | 2.2.4 接入点列表    |    |
|   | 2.2.5 用户列表     | 17 |
|   | 2.2.6 黑白名单     |    |
|   | 2.2.7 状态统计     |    |
|   | 2.3 热点运营       | 18 |
|   | 2.3.1 基础设置     |    |

| 2.3.2 免认证 MAC1 | 19 |
|----------------|----|
| 2.3.3 黑名单 MAC1 | 19 |
| 2.3.4 认证列表     | 20 |
| 2.3.5 认证日志     | 20 |
| 2.4 路由管理       | 21 |
| 2.4.1 静态路由     | 21 |
| 2.4.2 多线路由     | 21 |
| 2.4.3 默认路由     | 22 |
| 2.5 应用服务       | 23 |
| 2.5.1DHCP 服务   | 23 |
| 2.5.2 DNS 代理   | 24 |
| 2.5.3 动态 DNS   | 25 |
| 2.6 访问控制       | 25 |
| 2.6.1 IPMAC 绑定 | 25 |
| 2.6.2 端口映射     | 26 |
| 2.6.3 NET 转换   | 26 |
| 2.6.4 单机限速     | 27 |
| 2.7 系统管理       | 27 |
| 2.7.1 系统管理     | 27 |
| 2.7.2 备份修复     | 28 |
| 2.7.3 升级管理     | 28 |
| 2.7.4 重启关机     | 29 |

| 2.7.5 变量对象    | 29 |
|---------------|----|
| 8 系统工具        | 30 |
| 2.8.1 PING 测试 | 30 |
| 2.8.2 子网计算    | 30 |
| 2.8.3 网络抓包    | 31 |
| 2.8.4 日志分析    | 31 |
| 2.8.5 系统注册    | 32 |
| 9 状态监控        | 32 |
| 2.9.1 主机监控    | 32 |

#### 概述

集客网关 AC:集路由、AP 管理、营销认证、流量控制等功能为一体智能网关。

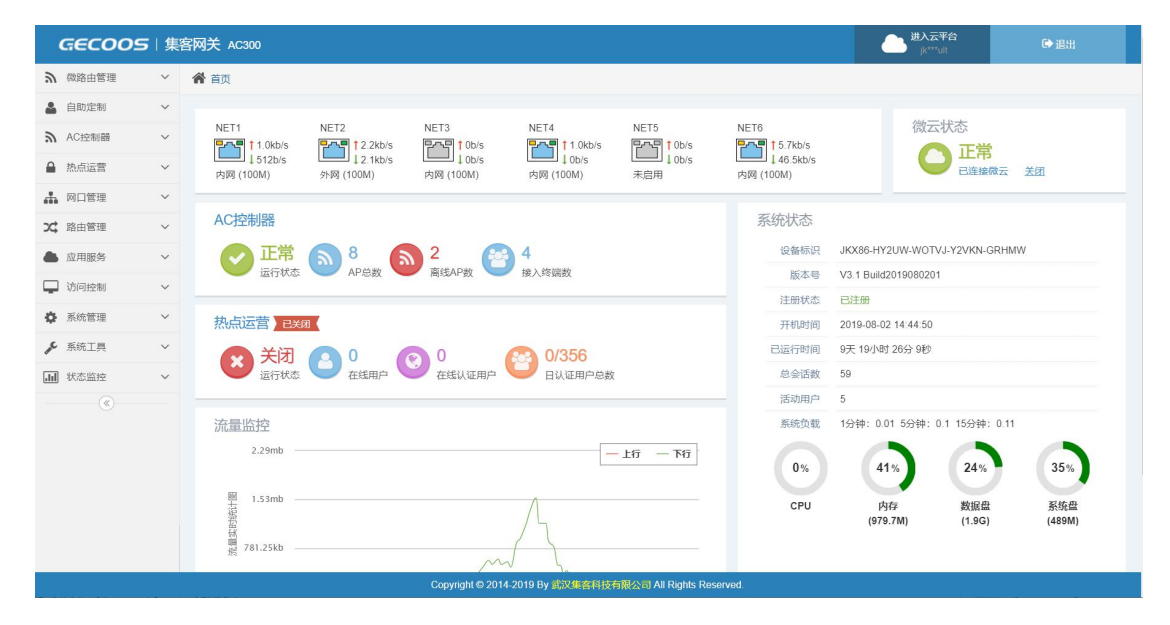

#### 典型应用

| 典型应用   | 场景描述                      |
|--------|---------------------------|
| 网络接入   | 接入网关,多线接入、负载均衡、流量控制。      |
| AC 控制器 | AP 管理                     |
| 营销认证   | 微信连扫码、短信认证、密码认证、广告发布、数据统计 |
| 运维管理   | 远程管理                      |

#### 组网方式

| 典型应用   | 场景描述                   |
|--------|------------------------|
| 路由     | 串行接入 (网关、网桥)           |
| AC 控制器 | 串行(网关、网桥)、旁路(跨三层、VLAN) |
| 营销认证   | 串行(网关、网桥)、旁路(跨三层、VLAN) |
|        |                        |

商用 WIFI 解决方案提供商

## 1 默认参数

集客网关默认 LAN 口: NET1 默认 WAN 口: NET2 LAN 口默认管理 IP 地址:192.168.8.1 默认用户名: admin 默认密码: changemeplease 串口(ONSOLE): 115200(utf8 编码)

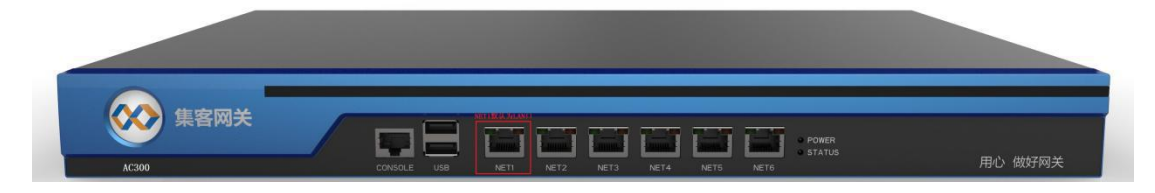

## 2 网关设置

## 2.1 网关登录

C

网关可以通过 IP 地址和串口登录配置,但串口只能修改密码、IP 等基础配置,功能配置请使用 IP 登录 web 管理。

#### 2.1.1 控制台登录管理

- > 通过串口线可以登录网关控制台, 配置相关参数。
- ▶ 在网关上连接显示器 (VGA) 和键盘 (USB) 可以配置控制台。

| :  <br>V2 | YET1(己连接)    管<br>.0(Build2017051716)  系 | 理地<br>统己 | 址: http://192.168.13.20<br>运行 0 天 0 小时 0 分 20 秒 |
|-----------|------------------------------------------|----------|-------------------------------------------------|
|           | 请选择                                      | 操作       | 菜单                                              |
| 1)        | 简要说明(必读)                                 | 7)       | 备份当前配置文件                                        |
| 2)        | 显示系统状态                                   | 8)       | 恢复出厂设置                                          |
| 3)        | 修改网口NET1(内网)的地址                          | 9)       | ping网络测试工具                                      |
| 4)        | 修改网口NET6(内网)的地址                          | 10)      | 系统关机和重启                                         |
| 5)        | 修改网口NETS(内网)的地址                          | 11)      | 系统固件在线升级                                        |
| 6)        | 重置管理员管理密码                                |          |                                                 |

#### 2.1.2WEB 登录管理

准备工作:集客网关1台、交换机1台(可不用)、电脑1台(RG45 网口)、网线2根 连接方式见下图:集客网关(NET1)连接交换机或直连电脑,如下图:

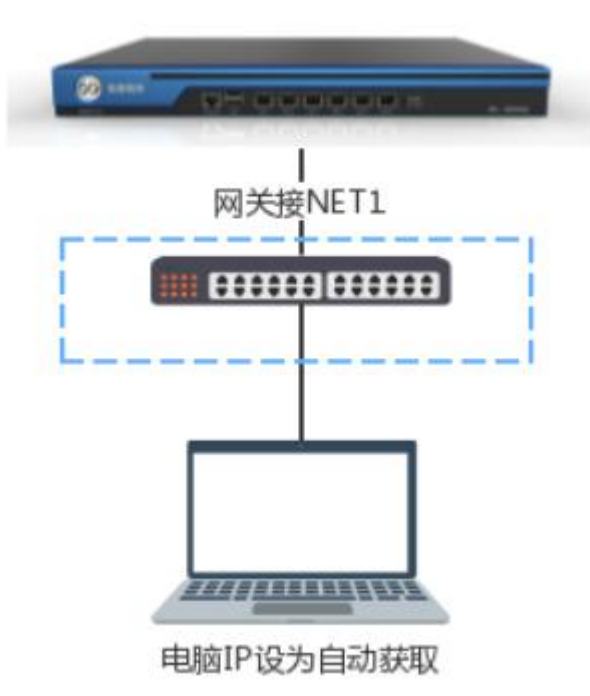

打开浏览器输入 192.168.8.1 即可以进入集客网关管理页面,如下图:

| G 192.168.8.1 |                                                              |   | 70 |
|---------------|--------------------------------------------------------------|---|----|
|               | <b>GECOOS</b><br>集客网关 AC300                                  |   |    |
|               | admin                                                        | 4 |    |
|               |                                                              | • |    |
|               | 12 安全提示: 请修改初始用户名密码!<br>初始用户名: admin<br>初始密码: changemeplease | × |    |
|               | 4,登陆                                                         |   |    |

注:

▶ 网关管理页面会根据 PC 和手机自动适应。

▶ 如果不修改默认密码,登录时用户名和密码会在页面显示。

#### 2.1.3 网口绑定

网关网口可以自定义模式,如内网,外网(固定 IP),外网(自动获取),外网(拨号),网桥和 不启用等六种模式。

可根据实际需求,设置多个内网口(LAN)或多个外网口(WAN)。

| GECOO          | <b>5</b>   集 | 客网关 AC300                                                          |                               |                          |                          |            |       | 進入云 <sup>5</sup><br> | 平台<br>est | ● 退出 |  |  |
|----------------|--------------|--------------------------------------------------------------------|-------------------------------|--------------------------|--------------------------|------------|-------|----------------------|-----------|------|--|--|
| <b>ふ</b> AC控制器 | ~            | 倄 首页 >网口绑定                                                         |                               |                          |                          |            |       |                      |           |      |  |  |
| ▲ 热点运营         | ~            |                                                                    | NET1                          | NET2                     | NET3                     | NET4       | NET5  | NET6                 |           |      |  |  |
| 品 网口管理         | ~            |                                                                    |                               |                          |                          |            |       |                      |           |      |  |  |
| » 网口绑定         |              |                                                                    |                               |                          |                          |            |       |                      |           |      |  |  |
| - DNS参数        |              |                                                                    |                               |                          | 700 .                    | 700 .      | 700   | 工业田                  |           |      |  |  |
| - NET1 内网      |              |                                                                    | 不启用                           | 21348 (H1408Y10) .       | трана ,                  | (1)白州 ,    | 10000 | 1/10/H               |           |      |  |  |
| - NET2 外网自动    | 決取           |                                                                    | 内网                            |                          |                          |            |       |                      |           |      |  |  |
| - VLAN管理       |              |                                                                    | 网桥                            |                          |                          |            |       |                      |           |      |  |  |
| - PPTP客户端      |              |                                                                    | 外网 (自动获取)                     |                          |                          |            |       |                      |           |      |  |  |
| 网口状态           |              | ↓ 帮助                                                               | 外网 (拨号)                       |                          |                          |            |       |                      |           |      |  |  |
| ℃ 路由管理         | ~            | <ul> <li>每一个网口都可以设置成内网,</li> </ul>                                 | ・ 外网 (固定IP)                   | 外网(自动获取),外网              | (拔号)和不启用等六种              | 模式。        |       |                      |           |      |  |  |
| ▲ 应用服务         | ~            | <ul> <li>需要同时设置网个或者网个以上</li> <li>网桥内的多个网口像普通交换机</li> </ul>         | 两口万两你才能创建-<br>,一样工作,必要时可!     | 一个网络口,网络内所<br>以当成交换机便用,网 | 育网口共用同一个IP地<br>桥也是一个内网口。 | μг.        |       |                      |           |      |  |  |
| 📮 访问控制         | ~            | <ul> <li>外网(固定IP)为外网模式,有固定</li> <li>4) 网(白油菜町)为外网模式,有固定</li> </ul> | 定IP地址时设置成此横<br>RDUCD白动(ARI)PH | 时,并在对应网口设置<br>20要求###    | i页面设置IP地址,子I             | 闷掩码和网关。    |       |                      |           |      |  |  |
| 系統管理           | ~            | <ul> <li>外网(齿动衣体)为外网模式, PPPoE</li> </ul>                           | 我号, ADSL拔号或者                  | 设直此模式。<br>光纤拔号用户设置此核     | 赋,并在对应网口设1               | 置页面设置拨号帐号利 | 」密码。  |                      |           |      |  |  |
| 🖌 系统工具         | ~            | <ul> <li>外网(拨号)可以设置多个子帐号,</li> </ul>                               | 并且可以克隆多个W                     | IAC地址来拨号。                |                          |            |       |                      |           |      |  |  |
| ▶ 状态监控         | ~            |                                                                    |                               |                          |                          |            |       |                      |           |      |  |  |
| <b>(</b>       |              |                                                                    |                               |                          |                          |            |       |                      |           |      |  |  |
|                |              |                                                                    |                               |                          |                          |            |       |                      |           |      |  |  |
|                |              |                                                                    |                               |                          |                          |            |       |                      |           |      |  |  |

场景举例:

A. 多线叠加:一个运营多条外线接入或一条外线接入多次拨号,可以实现多线叠加, 叠加后使用多线程下载工具多个资源下载时可以测试出叠加效果。

B. 策略路由: 多个运营商接入, 如电信和联通混合接入时可以实现策略路由功能, 即 访问电信服务器走电信线路、访问联通服务器走联通线路。

C. 多个内网(LAN)多个 IP 段(多个子网):需设置多内网口(LAN),并设置不同的 IP 地址(注意,设置后多个 LAN 口后需添加对应 DHCP 服务)。

D. 一个内网 IP (一个子网) 多个物理网口: 将多个物理网口设置为网桥模式。

注:

▶ 当外网接数量超过外网口数时,可以外网口增加 VLAN 交换机,扩展物理网口数量,如24条外网接入 或更多。

#### 2.1.4DNS 参数

DNS 参数可以设置为自动获取和手动设置两种模式。

外网口为自动获取或者拨号,建议使用自动获取 DNS。

外网口为固定 IP 或多运营商接入,则需手动设置 DNS。

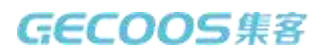

| Ge          | coos     | 集 | 客网关 AC300                                                                  | · · · · · · · · · · · · · · · · · · · | ☞ 退出 |
|-------------|----------|---|----------------------------------------------------------------------------|---------------------------------------|------|
| U AC        | 控制器      | ~ | ★ 首页 >DNS设置                                                                |                                       |      |
| ▲ 热点        | 記运营      | ~ | * 获取方式: • 自动获取 手动设置                                                        |                                       |      |
|             | 口管理      | ~ |                                                                            |                                       |      |
| 网口          | 绑定       |   | <b>四</b> 保存设置                                                              |                                       |      |
| » DNS       | 参数       |   |                                                                            |                                       |      |
| NET         | 1 内网     |   | III DNS状态                                                                  |                                       |      |
| NET:        | 2 外网自动获取 |   | 编号 DNS                                                                     | 备注                                    |      |
| VLA         | N管理      |   | 1 60.60.60.1                                                               |                                       |      |
| - PPTI      | P客户端     |   |                                                                            |                                       |      |
|             | 状态       |   | △ 帮助                                                                       |                                       |      |
| 25,路由       | 日管理      | ~ | • 如果外网口为自动获取或者拔号,可以使用自动获取DNS。                                              |                                       |      |
| ▲ 应用        | 目服务      | ~ | <ul> <li>如果同时使用电信和联通双线,请使用手动配置DNS。</li> <li>DNS有优先级,编号越小,优先级最高。</li> </ul> |                                       |      |
| 山     访问    | 可控制      | ~ | • 在电信和联通双线环境中,请优先使用主线的DNS。                                                 |                                       |      |
| <b>〇</b> 系統 | 充管理      | ~ |                                                                            |                                       |      |
| <b>》</b> 系統 | 充工具      | ~ |                                                                            |                                       |      |
| <b>山</b> 状态 | いたち      | ~ |                                                                            |                                       |      |
|             | ۲        |   |                                                                            |                                       |      |
|             |          |   |                                                                            |                                       |      |
|             |          |   | Copyright © 2014-2019 By 武汉集容科                                             | 支有限公司 All Rights Reserved.            |      |

#### 注:

▶ 手动设置 DNS 有优先级功能,编号越小,优先级最高。

▶ 在电信和联通双线环境中,请优先使用默认线路的 DNS,如南方用电信,北方用联通。

#### 2.1.5 内网设置

集客网关内网口有两种模式:内网和网桥(在网口绑定中配置)。

可以自定义内网的网口数量,每个内网口可单独设置 IP 地址。

可以配置网桥口的物理网口数量,多个物理网口共享一个 IP 地址和 DHCP 服务。

| GECOO          | 5 集 | 客网关 AC300          |                                                        | 世入云平台<br>sg***est | ●追出 |
|----------------|-----|--------------------|--------------------------------------------------------|-------------------|-----|
| <b>ふ</b> AC控制器 | ~   | <b>谷</b> 首页 >内网口管理 |                                                        |                   |     |
| ▲ 热点运营         | ~   | * IP地址:            | 192.168.8.1                                            |                   |     |
| 🚠 网口管理         | ~   |                    |                                                        |                   |     |
| 网口绑定           |     | * 子网拖船:            | (24)255.255.255.0(可用IP:254) *                          |                   |     |
| - DNS参数        |     | MAC克隆地址:           | 获取随机MAC                                                |                   |     |
| » NET1 内网      |     | 备注:                | 留个脚印                                                   |                   |     |
| - NET2 外网自动感   | 现   |                    |                                                        |                   |     |
| - VLAN管理       |     |                    | 日、保存                                                   |                   |     |
| - PPTP客户端      |     |                    |                                                        |                   |     |
| 一 网口状态         |     |                    |                                                        |                   |     |
| <b>X</b> 路由管理  | ~   |                    |                                                        |                   |     |
| ▲ 应用服务         | ~   |                    |                                                        |                   |     |
| 📮 访问控制         | ~   |                    |                                                        |                   |     |
| 系统管理           | ~   |                    |                                                        |                   |     |
| ▶ 系统工具         | ~   |                    |                                                        |                   |     |
| ▶ 状态监控         | ~   |                    |                                                        |                   |     |
| ·              |     |                    |                                                        |                   |     |
|                |     |                    |                                                        |                   |     |
|                | _   |                    | Convidet @ 2014 2010 Bu 赤い中东科社右部八司 All Diable Decorved |                   |     |
|                |     |                    | Sophight & 2014 2013 By Interest of Physics Reserved.  |                   |     |
| 注:             |     |                    |                                                        |                   |     |

▶ 更改内网或网桥 IP 地址后需更改此网口的 DHCP 服务参数。

#### 2.1.6 VLAN 管理

集客网关可以配合 802.1Q 的 VLAN 交换机或集客 AP 虚拟出多个内网。

| GE            | coos       | 集     | 客网关 AC300    |         |           |                           |               |                  | ▲ <sup>進入云平</sup><br>sg <sup>**</sup> est |     | ● 退出 |
|---------------|------------|-------|--------------|---------|-----------|---------------------------|---------------|------------------|-------------------------------------------|-----|------|
| <b>y</b> vcła | 制品         | ~     | ☆ 首页 >VLAN管理 | Í       |           |                           |               |                  |                                           |     |      |
| ▲ 热点          | 运营         | ~     |              | 编号      | MD        | VLAN号                     | IP披加          | 子网摘码             | 超级VLAN                                    | 备注  | 操作   |
| 品 网口          | 管理         | ~     |              |         | 196       |                           |               | 5 19/049         | R_40.0000                                 | mit |      |
| - 网口线         | 『定         |       | +新增 自制       | 副除 ズ 禁用 | 助用記 🌡 专家  | 模式                        |               |                  |                                           |     |      |
| - DNS         | 診数         |       | 新增VLAN       |         |           |                           |               |                  |                                           |     |      |
| NET1          | 内网         |       |              |         |           |                           |               |                  |                                           |     |      |
| NET2          | 外网自动获取     | ξ     |              |         | * 网口:     | 请选择                       |               | Ŧ                |                                           |     |      |
| » VLAN        | 管理         |       |              |         | ★ VLAN号:  |                           |               |                  |                                           |     |      |
| - PPTP        | 客户端        |       |              |         | * IP地址:   |                           |               |                  |                                           |     |      |
| 191_14        | NGC .      |       |              |         |           |                           |               |                  |                                           |     |      |
| <b>人</b> 由田   | BÆ         |       |              |         | * 于网拖妈:   | (24)255.255.255.0(□)片     | JIP:254)      | v                |                                           |     |      |
|               |            | · · · |              |         | 超级VLAN:   | Ku                        |               |                  |                                           |     |      |
|               | (全市)       | · ·   |              |         | 备注:       | 留个脚印                      |               |                  |                                           |     |      |
| • 5.50        | 吉坦         | ~     |              |         |           |                           |               |                  |                                           |     |      |
| <b>产</b> 系统   | 上员         | ~     |              |         |           | 日 保存                      | ◆ 取消          |                  |                                           |     |      |
| 山状态           | EHT<br>(4) | ~     |              |         |           |                           |               |                  |                                           |     |      |
|               | G          |       | △ 帮助         |         |           |                           |               |                  |                                           |     |      |
|               |            |       | • VI AN 你再考  | 1000V   | AN次統和配置使用 |                           |               |                  |                                           |     |      |
|               |            |       |              |         | с         | opyright © 2014-2019 By 武 | 汉集客科技有限公司 All | Rights Reserved. |                                           |     |      |

注:

- ▶ 添加 VLAN 后需添加对应 VLAN 的 DHCP 服务。
- ▶ 集客网关+傻瓜 PoE 交换机+集客 AP 可以实现多 SSID 多业务 VLAN 功能。

#### 2.1.7 PPTP 客户端

PPTP (Point to Point Tunneling Protocol) 客户端使用标准点对点隧道协议,填入相应

的参数即可连接服务端,建立 VPN 隧道。

|     | GECOOS                                                  | 集 | 客网关 AC300     |                | ▲ 進入云平<br>sg***es      | 合<br>t               |  |  |  |  |
|-----|---------------------------------------------------------|---|---------------|----------------|------------------------|----------------------|--|--|--|--|
| ۳   | AC控制器                                                   | ~ | 脅首页 >PPPTP客户端 |                |                        |                      |  |  |  |  |
|     | 热点运营                                                    | ~ | * PPTP客户端服务:  | 启用 <b>未</b> 连接 |                        |                      |  |  |  |  |
|     | 网口管理                                                    | ~ |               |                | (1) 请输入IP地址或者域名,示例:192 | 168.8.1现www.test.com |  |  |  |  |
|     | 网口绑定                                                    |   | *服务器的地址:      |                | 1 不能为空                 |                      |  |  |  |  |
|     | DNS参数                                                   |   | * 帐号:         |                |                        |                      |  |  |  |  |
|     | NET1 内网                                                 |   | * 密码:         |                |                        |                      |  |  |  |  |
|     | NET2 外网自动获取                                             |   | 4.000 M       |                |                        |                      |  |  |  |  |
|     | VLAN管理                                                  |   | * mppe/Jues:  |                |                        |                      |  |  |  |  |
| >>  | PPTP客户端                                                 | _ | 备注:           | 留个脚印           |                        |                      |  |  |  |  |
|     | 网口状态                                                    |   |               |                |                        |                      |  |  |  |  |
| 2¢  | 路由管理                                                    | ~ |               | <b>四</b> 保存    |                        |                      |  |  |  |  |
| -   | 应用服务                                                    | ~ |               |                |                        |                      |  |  |  |  |
| -   | 访问控制                                                    | ~ |               |                |                        |                      |  |  |  |  |
| Φ   | 系统管理                                                    | ~ |               |                |                        |                      |  |  |  |  |
| "C  | 系统工具                                                    | ~ |               |                |                        |                      |  |  |  |  |
| .11 | 状态监控                                                    | ~ |               |                |                        |                      |  |  |  |  |
|     | ۲                                                       |   |               |                |                        |                      |  |  |  |  |
|     |                                                         |   |               |                |                        |                      |  |  |  |  |
|     | Copyright © 2014-2019 By 或汉集客科技有限公司 All Rights Reserved |   |               |                |                        |                      |  |  |  |  |

#### 2.1.8 网口状态

可以集中查看每个网口类型、连接状态、MAC、DNS、IP、流量等信息。

| GECOO      | 5   集 | 客网关 AC300  |                                             |     |      |                   |            | 世入云平台<br>sg***est | ● 退出       |
|------------|-------|------------|---------------------------------------------|-----|------|-------------------|------------|-------------------|------------|
| AC控制器      | ~     | 脅 首页 >网口状态 |                                             |     |      |                   |            |                   |            |
| 热点运营       | ~     |            | 1小市本島図                                      |     |      |                   |            |                   |            |
| 网口管理       | ~     | IP PS DOW  | 1369300 00 00 00 00 00 00 00 00 00 00 00 00 |     |      |                   |            |                   |            |
| 网口绑定       |       | • 查看基础信息   | 查看接收状态                                      | 查看转 | 发状态  |                   |            |                   |            |
| DNS参数      |       |            |                                             |     |      |                   |            |                   |            |
| NET1 内网    |       | 类型         | 网口                                          | 状态  | MTU  | MAC地址             | DNS地址      | IP地址与子网掩码         | 网关地址       |
| NET2 外网自动影 | 和     | 未启用        | NET3                                        | 高线  | 1500 | e4:3a:6e:11:18:0f |            |                   |            |
| VLAN管理     |       | 未启用        | NET4                                        | 离线  | 1500 | e4:3a:6e:11:18:10 |            |                   |            |
| PPTP客户端    |       | 未启用        | NET5                                        | 高线  | 1500 | e4:3a:6e:11:18:11 |            |                   |            |
| 网口状态       |       | 未启用        | NET6                                        | 高线  | 1500 | e4:3a:6e:11:18:12 |            |                   |            |
| 路由管理       | ~     | 内网         | NET1                                        | 高线  | 1500 | e4:3a:6e:11:18:0d |            | 192.168.8.1/24    |            |
| 应用服务       | ~     | 外网         | NET2                                        | 在线  | 1500 | e4:3a:6e:11:18:0e | 60.60.60.1 | 60.60.60.4/24     | 60.60.60.1 |
| ] 访问控制     | ~     |            |                                             |     |      |                   |            |                   |            |
| 系统管理       | ~     |            |                                             |     |      |                   |            |                   |            |
| • 系统工具     | ~     |            |                                             |     |      |                   |            |                   |            |
| ■ 状态监控     | ~     |            |                                             |     |      |                   |            |                   |            |
|            |       |            |                                             |     |      |                   |            |                   |            |

## 2.2 AC 控制器

集客网关集成 AC 功能、可以集中管理集客 AP,可以跨三层或 VLAN 对 AP 进行管理。 AC 支持网关、网桥、旁路三种部署方式。

旁路 AC 配置拓扑图如下:

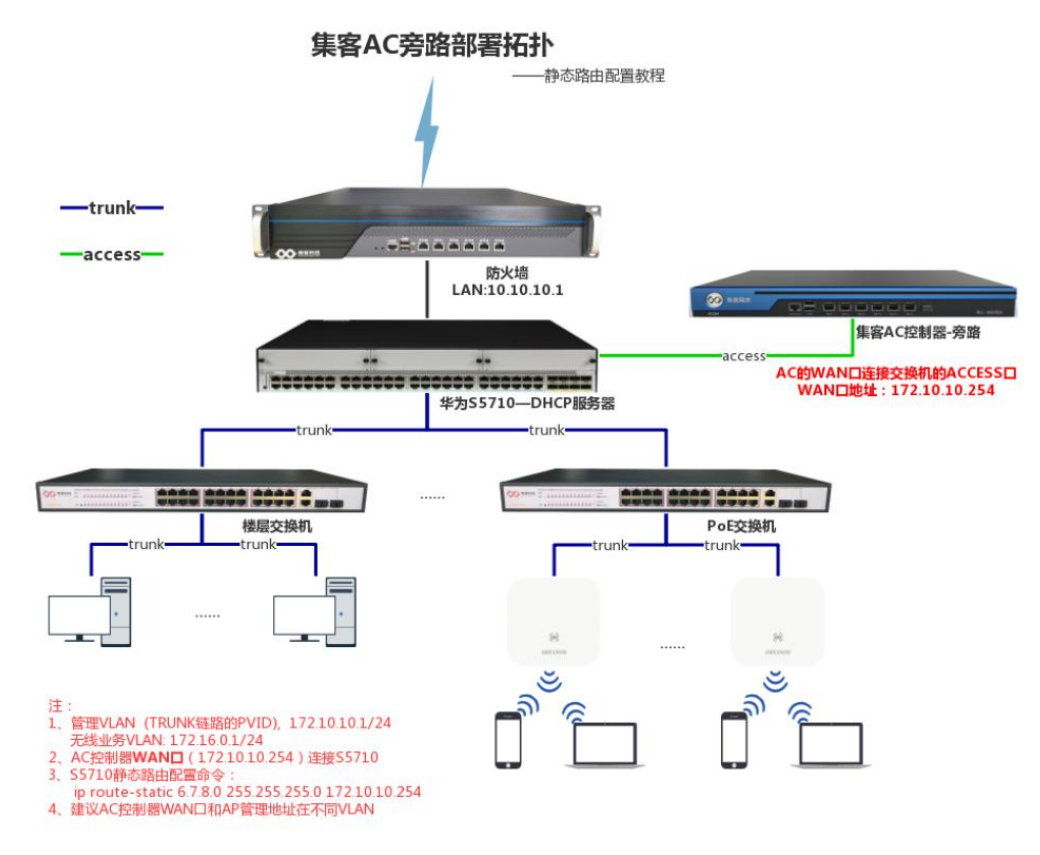

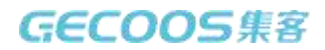

#### 2.2.1 基本设置

#### 管理 AP 时需先开启 AC 功能。

| 6   |        | 集 | 客网关 AC300                                                                                        | 建入云平台<br>sg <sup>r**</sup> est | €退出 |
|-----|--------|---|--------------------------------------------------------------------------------------------------|--------------------------------|-----|
| 2   | AC控制器  | < | 着 首页 >基本设置                                                                                       |                                |     |
| » đ | 基本设置   |   | * AC功能: 旨用 运行中                                                                                   |                                |     |
| - 1 | 莫板列表   |   |                                                                                                  |                                |     |
| - 3 | 无线AP列表 |   | *周期性重启AP: 每周 ▼                                                                                   |                                |     |
| - 1 | 赛入点列表  |   | 漫游信号阈值: -75                                                                                      |                                |     |
| - J | 用户列表   |   |                                                                                                  |                                |     |
| - 3 | 黑白名单   |   | <b>四</b> 保存                                                                                      |                                |     |
| - 1 | 犬态统计   |   |                                                                                                  |                                |     |
|     | 热点运营   | ~ | △ 帮助                                                                                             |                                |     |
| -   | 网口管理   | ~ | • 如果启用自动重启AP,则AP运行时间达到指定的值后在波震5点左右重启。                                                            |                                |     |
| 24  | 路由管理   | ~ | <ul> <li>本AC需要配合本公司的无线AP,且固件版本大于20151120才能使用。</li> </ul>                                         |                                |     |
|     | 应用服务   | ~ | <ul> <li>元気が下りにすいため、テベリ、三层交換が、細田線和的久価気がみな。</li> <li>本AC关机、不影响无线AP正常工作、老用户不抽线、新用户正常连接。</li> </ul> |                                |     |
| Ţ   | 访问控制   | ~ |                                                                                                  |                                |     |
| ф   | 系统管理   | ~ |                                                                                                  |                                |     |
| "c  | 系统工具   | ~ |                                                                                                  |                                |     |
| .11 | 状态监控   | ~ |                                                                                                  |                                |     |
|     | ۲      |   |                                                                                                  |                                |     |
|     |        |   |                                                                                                  |                                |     |
|     |        |   |                                                                                                  |                                |     |
|     |        |   | Copyright © 2014-2019 By BAXSBEAN ACT AIL RIghts Reserved.                                       |                                |     |

#### 注:

▶ 启用 AP 自动重功能,时间达到预设值后于凌晨 5 点左右分批重启 AP。

#### 2.2.2 模板列表

AC 模板配制完成后, AP 即插即用无需配置, 可以自动获取默认模板的配置信息。可以添加多个模板对 AP 进行分组管理。

| GECO           | 005 | 集習 | 客网 | ¥ م | \C300      |                          |                         |                              |                           |                       |                    |      |                  | ● 選入云平台<br>sg <sup>r™est</sup> |           | 🕞 退出 |
|----------------|-----|----|----|-----|------------|--------------------------|-------------------------|------------------------------|---------------------------|-----------------------|--------------------|------|------------------|--------------------------------|-----------|------|
| る AC控制器        | 8   | ~  | ñ  | 首页  | >模板        | 设置                       |                         |                              |                           |                       |                    |      |                  |                                |           |      |
| 基本设置           |     |    |    |     | 编          | 横板文                      | 顶夕                      | SSID名称                       | 加感/陶藏                     | 带机量                   | MAC过               | VLAN | 2.4G             | 56                             | # ΠVI ΔN  | 调作   |
| » 模板列表         |     |    |    |     | 号          | 140010                   | -20<br>-20              | 0010414)                     | /JH LEP NOVER             | 10.0100               | 滤                  | TEAN | 2.40             |                                | µ neversi | DRTF |
| 无线AP列          | 表   |    |    |     |            |                          | SSID1                   | Hello                        | 否/否                       | 48                    |                    |      |                  | 「新道・白动                         |           |      |
| - 接入点列表        | 友   |    |    |     | 1          | 默认模板                     | SSID2                   |                              |                           | 48                    |                    |      | 频道: 自动<br>功率: 20 | 功率: 20                         |           |      |
| 用户列表           |     |    |    |     |            |                          |                         |                              |                           | 48                    |                    |      | 頻宽: HT40         | 频宽:H140<br>后缀:                 |           |      |
| 三 黑白名单         |     |    |    |     |            |                          | SSID4                   |                              | 香/香                       | 48                    |                    |      |                  |                                |           |      |
| - 状态统计         |     |    | 1  | + : | 新增         | 自 删除                     |                         |                              |                           |                       |                    |      |                  |                                |           |      |
| ▲ 热点运营         |     | ~  |    |     |            |                          |                         |                              |                           |                       |                    |      |                  |                                |           |      |
| A 网口管理         |     | ~  |    | △ 帮 | 助          |                          |                         |                              |                           |                       |                    |      |                  |                                |           |      |
| <b>X</b> 路由管理  |     | ~  |    | •   | 一个植        | 莫板最多可以设置4                | 4个SSID, 5G与2            | 4G的SSID可相同(后约                | 發为空),或者不同(                | 后缀不为空)。               |                    |      |                  |                                |           |      |
| ▲ 应用服务         |     | ~  |    | :   | 新接)<br>使用V | N的无线AP缺省使<br>/LAN可以将管理网  | (用默认模板,也可<br>]]段与业务网段分) | 「以为每个无线AP指定<br>啊,也可以将不同的业    | :模板,以及功率,<br>:务隔离,功能清晰:   | 顷道和名称。<br>且安全可靠,可打    | ż,                 |      |                  |                                |           |      |
| □ 访问控制         |     | ~  |    | •   | VLAN       | 需要配合具备VLA                | AN终结功能的VLA              | N交换机或者路由器的                   | <b>8</b> 用,也可以配合本         | 设备的VLAN使用             | ₿.                 |      |                  |                                |           |      |
| <b>∧</b> ≂∞∞∞∞ |     |    |    | :   | 使用V        | /LAN业务隔离时,<br>/LAN业务隔离时, | 请设置交换机按同                | 1为TRUNK,并且缺i<br>8由上为不同的SSID」 | 省VLAN上开启DHC<br>业务设置不同的DHC | P,让无线AP获i<br>P和网段,以及/ | 得管理IP地址。<br>ACL规则。 |      |                  |                                |           |      |
| W ROUBLE       |     |    |    |     | 扩展V        | /LAN号是指为一些               | 186盒入墙型的面积              | 反AP上的扩展网口设1                  | 置的VLAN号,业务                | 分离且与管理隔离              | ы.                 |      |                  |                                |           |      |
| ▶ 系统上具         |     | ~  |    |     |            |                          |                         |                              |                           |                       |                    |      |                  |                                |           |      |
| 山 状态监控         |     | ~  |    |     |            |                          |                         |                              |                           |                       |                    |      |                  |                                |           |      |
|                | 5)  |    |    |     |            |                          |                         |                              |                           |                       |                    |      |                  |                                |           |      |
|                |     |    |    |     |            |                          |                         |                              |                           |                       |                    |      |                  |                                |           |      |

#### 模板可以自定义射频和 SSID。

**关闭射频**:当功率设置为"1dBm"是则关闭此射频。如双频 AP 想关闭 2.4G 频段,则装 2.4G 功率设为"1dBm"即可。

| 6-1 | di tata | 1.555 | 2 |
|-----|---------|-------|---|
| 취비  | 7-01-   |       |   |
|     |         |       |   |

| 2.4G射频 | 5G射频 |                             |
|--------|------|-----------------------------|
|        |      | - \$550 · HT40 ▼            |
|        |      |                             |
|        |      | * <b>功率:</b> 1 dBm (漂用射频) ▼ |
|        |      | <b>∗ 频道:</b> 自动 ▼           |
|        |      |                             |

无线 VLAN 设置,无线 AP 的 VLAN 分为扩展 VALN 和无线 VLAN。

扩展VLAN 是为入墙式面板 AP 专用功能,即为面板 AP 的前置网口添加 VLAN, 多是给 IPT V 透传使用。

无线 VLAN 是为了提高网络安全和稳定性,将 AP 管理和业务使用 VLAN 隔离。每个 SSID 都可以添加一个 VLAN。

**MAC 地址过滤**有白名单和黑名单两种模式,白名单即只允许某些 MAC 连接 AP,黑名单即禁止某些 MAC 连接 AP。MAC 过滤是在 AP 端执行通过或拒绝。

定时控制是设置 AP 按时间段使用,如工作日上午 8 点到下午 18 点启用无线网络。

Kvr 快速漫游开启后则可实现无线终端快速漫游,用户体验更好。

| 新增模板                                    |                           |
|-----------------------------------------|---------------------------|
| * 模板名: :                                | test                      |
| 扩展VLAN:                                 | 100                       |
|                                         |                           |
|                                         |                           |
| 2.4G射频 5G射频                             |                           |
| * 频宽:                                   | HT40 v                    |
| * 功率:                                   | 1 dBm (徳用創版) ¥            |
| ★ 初道:                                   | 自动 ×                      |
|                                         |                           |
| D配置                                     |                           |
|                                         |                           |
| SSID1(雇用) SSID2(禁用) SSID3(禁用) SSID4(禁用) |                           |
| ≱ 启用该SSID:                              | 분                         |
| * SSID信号名称:                             | 无缓wiff                    |
| * 加密方式:                                 | 不加密 ・                     |
| 是否隔离:                                   | 否                         |
| 县本档案。                                   | 8                         |
|                                         |                           |
| * 最大连接数:                                | 48                        |
| VLAN:                                   | 200                       |
| MAC过滤:                                  | 不使用 ▼ 添加MAC过滤常路           |
| 定时控制:                                   | • 金天庭用 分别启用               |
|                                         | • 整周启用 ① 分段启用             |
| 瑟用k/v/r浸游:                              | 香                         |
| 备注:                                     | 留个脚印                      |
|                                         |                           |
|                                         |                           |
|                                         |                           |
| 使用 5G 优无功能,需将x                          | 乂频 AP 的两个频段设为相同的 SSID 名称。 |

▶ 当有多个模板时, AP 默认获取的是默认模板配置, 在 AP 列表中可以为 AP 指定模板。

#### 2.2.3 无线 AP 列表

显示 AP 名称、MAC、IP、状态、连接数、流量等信息。 可根据关键字、状态、版本、型号、模板、射频查找 AP。 可对 AP 批量升级、重启、设置密码、开户微云等配置。

#### 可编辑 AP 的名称(备注)、模板、射频。

|                                                        | ~                    |                                                                                                    |                                 | 14 Vitar                                                                                                    | W(drail .                                                                                                    |                                         | 194104                          |                                   | · Q 1558: K                                | / 105371                               |                   |                |                |
|--------------------------------------------------------|----------------------|----------------------------------------------------------------------------------------------------|---------------------------------|----------------------------------------------------------------------------------------------------|----------------------------------------------------------------------------------------------------|-----------------------------------------|---------------------------------|-----------------------------------|--------------------------------------------|----------------------------------------|-------------------|----------------|----------------|
| 基本设置                                                   |                      |                                                                                                    |                                 |                                                                                                    |                                                                                                    |                                         |                                 |                                   |                                            |                                        |                   |                |                |
| 模板列表                                                   |                      |                                                                                                    | 编号                              | AP                                                                                                    | MAC/IP地址                                                                                                    | 状态/负<br>载                               | 模板同步时间                          | 版本/内存                             | 运行/最后响应\$                                  | 在线 💲                                   | 下行 🕈              | 上行 🕈           | 操作             |
| 无线AP列表<br>接入点列表                                        |                      |                                                                                                    | 1                               | MTK(N3000-06)(2.4G,5G)                                                                                                    | 16.78 29 0<br>192.168.201.45                                                                                                    | <b>高线</b><br>0.00                       | 技术部测试<br>2019-09-18<br>17:44:18 | 5.7_2019073100<br>()词)30.4M/60.2M | 1小时 24分 11秒<br>2019-09-18<br>18:18:39      | 人0                                     | 1 536B/s          | <b>†</b> 44B/s | 13             |
| 用户列表<br>黑白名单                                           |                      |                                                                                                    | 2                               | (N3000-06)(2.4G,5G)                                                                                                    | 16:78:00:30:0<br>80:80:80.47                                                                                                    | 在线<br>0.00                              | 默认横板<br>2019-09-18<br>17:03:06  | 5.7_2019073100<br>(阅)31.7M/60.2M  | 4小时 50分 47秒<br>2019-09-18<br>21:52:34      | 0人                                     | ↓72B/s            | † 25B/s        | ø 🗹            |
| 状态统计<br>热点运营                                           | ~                    |                                                                                                    | 3                               | IPHOST_CLEAN(AP262Y-H)<br>(2.4G,5G)                                                                                                    | 1 D3:80 EC 0 1                                                                                                    | 在线<br>0.15                              | 综合部<br>2019-09-18<br>17:03:21   | 6.1_2019091816<br>(闶)78.8M/123.6M | 4小时 51分 20秒<br>2019-09-18<br>21:53:03      | 0人                                     | 1 33.5K/s         | † 8.0K/s       | 1              |
| 网口管理<br>路由管理                                           | ×<br>×               |                                                                                                    | 4                               | IPHOST_CLEAN(XD4200)<br>(2.4G,5G)<br>未注册                                                                                                    | 1.D. A.5 FC: :<br>192.168.201.19                                                                                                    | 在线<br>0.13                              | 時国强测试<br>2019-09-18<br>15:43:14 | 6.1_2019091815<br>(阴)75.0M/123.6M | 6小时 12分 8秒<br>2019-09-18<br>21:52:35       | 人0                                     | 1 0b/s            | † 0b/s         | 1              |
| 应用服务<br>] 访问控制                                         | *<br>*               |                                                                                                    | 5                               | IPHOST_CLEAN(AP262Y-H)<br>(2.4G,5G)                                                                                                    | 1 AL JF:05 F:D<br>192.168.201.31                                                                                                    | 在线<br>0.02                              | 陈国强测试<br>2019-09-18<br>13:35:53 | 6.1_2019091813<br>(闶)78.9M/123.6M | 8小时 18分 16秒<br>2019-09-18<br>21:52:24      | 0人                                     | ‡23.6K/s          | † 8.2K/s       | 1              |
| 系统管理<br>系统工具                                           | ~                    |                                                                                                    | 6                               | IPHOST_CLEAN(AP220G)<br>(2.4G,5G)                                                                                                    | 1, 38, 57, 8.0,<br>192.168.201.12                                                                                                    | 在线<br>0.02                              | 综合部<br>2019-09-18<br>13:33:32   | 6.1_2019091813<br>(闭)73.1M/123.6M | 8小时 29分 22秒<br>2019-09-18<br>21:52:15      | 2人                                     | 15.4K/s           | † 8 8K/s       | 1              |
| ) 状态监控<br>④                                            | ~                    |                                                                                                    | 7                               | MEMCMP(K2T)(2.4G,5G)                                                                                                    | 9C.3B:99:0A:DA:78<br>80.80.80.26                                                                                                    | 在线<br>0.15                              | 综合部<br>2019-09-18<br>13:34:10   | 6.1_2019091801<br>(闭)20.7M/60.2M  | 13小时 22分 42<br>秒<br>2019-09-18<br>21:52:20 | 人                                      | ↓22.3K/s          | † 8.2K/s       | er 🗹           |
|                                                        |                      |                                                                                                    | 8                               | NO_PATCH(AP267F-H v2)                                                                                                    | 1. 38: .57.68 4                                                                                                    | 在线                                      | GECOOS办公<br>2019-09-17          | 6.1_2019091719                    | 23小时 36分 13<br>秒                           | 1人                                     | 126.0K/s          | †6.2K/s        | 1 2            |
|                                                        |                      | AP120F)                                                                                                    | (2.4G                           | ) 192.168.201.23                                                                                                    | 0.00                                                                                                    | 2019-09-16<br>13:56:55                  | 6.1_20190<br>(闲)28.0M           | 090909<br>1/60.2M 20<br>2         | 10秒 0,<br>19-09-18<br>1:52:36              | ۸ I2                                   | 8.5K/s †          | 5.4K/s         | 1              |
| 每页显示                                                   | 30 ▼<br>10 删除        | 条,共12<br>중,共12                                                                                               | (2.4G<br>2 <b>条数</b>            | 192 168 201 23<br>据,当前1 / 1<br>C 198 Q 追踪 C                                                                                                    | 0.00<br>0.00<br>○ 设置密码<br>び 固相                                                                                                    | 2019-09-16<br>13:56:55<br>Киви          | 6.1_2019(<br>(闲)28.0M<br>开启微云   | 990909<br>/60.2M 20<br>2          | 10秒 0,<br>19-09-18<br>11:52:36             | ▲ ↓2                                   | 8.5K/s 1          | 5.4K/s<br>下一页  | ✔              |
| 毎页显示<br>「注册」<br>「配置単行                                  | 30 ▼<br>適 删除<br>AP   | 条,共11<br>条,共11                                                                                               | (2.4G<br>2 <b>条数</b>            | 192.168.201.23<br>据,当前1/1<br>ご 取合 Q 追踪 C                                                                                                    | ●<br>●<br>●<br>●<br>●<br>●<br>●<br>●<br>●<br>●                                                                                                    | 2019-09-16<br>13:56:55                  | 6.1_2019(<br>(頃)28.0M<br>开启微云   | 990909<br>1/60.2M 20<br>2         | 10秒 0,<br>19:09-18<br>1:52:36              | ▲ ↓2                                   | 8.5K/s 1          | 5.4K/s<br>下一页  | ✔ <            |
| 毎页显示<br>중 注册<br>✔ 配置単个                                 | 30 v<br>會 删除<br>AP   | 条,共12<br>余,共12<br>⑦ 升                                                                                        | (2.4G<br>2 <b>条数</b>            | 192.168.201.23<br>据,当前1/1<br>ご頂記 Q.追踪 C<br>系统版本: 5.7_20190<br>36年44日: ₩2000.06                                                                                                    | 9<br>0.00<br>0.00<br>○ 10月<br>10月<br>10月<br>10月<br>10月<br>10月<br>10月<br>10月                                                                                                    | 2019-09-16<br>13:56:55                  | 6.1_2019(<br>(词)28.0M<br>开启微云   | 909099<br>160 2M 20<br>2          | 10£9 0,<br>19-09-18 1.52/36                | ↓ 12 首页                                | 8.5K/s 1<br>上一页 1 | 5.4K/s<br>下一页  | 尾页             |
| 每页显示<br>☞ 注册                                           | 30 ▼<br>會 删除<br>AP   | 条,共12                                                                                                    | (2.4G<br><b>2条数</b>             | 192.168.201.23<br>据,当前1/1<br>중 电容 Q,追踪 €<br>系统版本: 5.7_20190<br>设备型号: N3000-06                                                                                                    | 9 <u>62%</u><br>0.00<br>9 1825559 ≯ 184<br>73100                                                                                                    | 2019-09-11<br>13:56:55<br>Кливыс        | 6.1_2019<br>(現)28.0M            | 999999<br>160 2M 20<br>2          | 10£9 0,<br>19-09-18 1.52/36                | ▲ ↓2                                   | 8.5K/s 1          | 5.4K/s<br>下一页  | <b>尼</b> 页     |
| ● 京山田<br>● 江田<br>● 記置単行                                | 30 v<br>會删除<br>AP    | 条,共12                                                                                                    | (2.4G<br>2条数<br>级               | 192.168.201.23<br>据,当前1/1<br>ご 10日 Q.追踪 C<br>系统版本: 5.7_20190<br>设备型号: N3000-06<br>MAC地址: 00:16:78:0                                                                                                    | 2 1278249 ≥ 164<br>73100<br>0:30:8C                                                                                                    | 2019-09-11<br>13:56:55                  | 6.1_2019(<br>(词)28.0M<br>开启微云   | 999999<br>160 2M 20<br>2          | 10£) 0,<br>19-09-18 1.52/36                | ▲ ↓2                                   | 8.5K/s 1          | 5.4K/s<br>下一页  | <b>》</b><br>尾页 |
| <ul><li>毎页显示</li><li>⑦ 注册</li><li>⑦ 註册</li></ul>       | 30 v<br>會 删除<br>AP   | 条,共12                                                                                                    | (2.4G<br>2条数<br>级               | 192.168.201.23<br>据,当前1/1<br>중 电容 Q 追踪 C<br>系统版本: 5.7_20190<br>设备型号: N3000-06<br>MAC地址: 00:16:78:0<br>IP地址: 80.80.80.4<br>★ AP各称:                                                                                                    | 2 12255255<br>2 122552555<br>2 122552555<br>2 1245<br>2 1245<br>2 12 | 2019-09-14<br>13:56:55                  | 6.1_2019(<br>(現)28.0M           | 999999<br>160 2M 20<br>2          | 10£) 0,<br>19.09-18<br>1.52.36             | 12                                     | 8.5K/s 1          | 5.4K/s<br>下一页  | <b>》</b> 图     |
| <ul> <li>毎页显示</li> <li>⑦ 注册</li> <li>⑦ 注册</li> </ul>   | 30 v<br>會 删除         | 条,共12ог)<br>条,共12                                                                                            | (2.4G<br>2 <b>条数</b>            | 192.168.201.23         192.168.201.23         据,当前1/1         2 102       Q,追踪         系统版本:       5.7_20190         设备型号:       N3000-06         MAC地址:       00:16:78:0         IP地址:       80.80.80.4'         * AP名称:                                                                                                    | 2 122752563<br>2 122752563<br>2 122752563<br>2 1247<br>2 1247<br>2 1 | 2019-09-16<br>13:56:55<br><u>Katsul</u> | 62019(<br>(明)28.0M              | 909099<br> I60.2M 20<br>2         | 10£9 0,<br>19-09-18 1.52/36                | 12                                     | 8.5K/s 1          | 5.4K/s<br>下一页  | ✔ ✓ ■          |
| 毎页显示<br>ダ 注册                                           | 30 ▼                 | 余,共12<br>余,共12<br>◎ 升                                                                                        | (2.4G<br>2条数<br>级               | 192.168.201.23         据,当前1/1         ○ 用四       Q. 追踪         系统版本:       5.7_20190'         设备型号:       N3000-06         MAC地址:       00:16:78:0         IP地址:       80.80.80.4!         ◆ AP名称:                                                                                                    | 3     CCC       0.00     0.00                                                                                                    | 2019-09-16<br>13:56:55<br>Xatsui:       | 62019/<br>(詞)28.0M              | 909099<br>160 2M 20<br>2          | 10£9 0,<br>19-09-18 1.52/36                | 10000000000000000000000000000000000000 | 8.5K/s 1          | 5.4K/s<br>下一页  | <b>》</b> 图     |
| ● 東京<br>● 注册<br>● 配置単个                                 | 30 ▼<br>@ 删除<br>`AP  | <u>я</u> , <u></u> , <u></u> , <u></u> , <u></u> , <u></u> , <u></u> , <u></u> , <u></u> , <u></u> , <u></u> | (2.4G<br>2条数<br>级<br>2条数<br>是否目 | 192.168.201.23         据,当前1/1         ○ 市庄         〇 市庄         〇 市庄         〇 市庄         〇 市庄         〇 市庄         ○ 市庄         ○ 市庄 | 3     C.2.       0.00         0.00         3         0.00         0.00         1         1         1         1         1         1         1         1         1         1         1         1         1         1         1         1         1         1         1         1         1         1         1         1         1         1         1         1         1         1         1         1         1         1         1         1         1         1         1         1         1         1         1                                                                                                    | 2019-09-16<br>13:56:55                  | 6.1_2019(<br>(周)28.0M           | 909099<br>160 2M 20<br>2          | 10£9 0,<br>19-09-18 1.52/36                | 前页                                     | 8.5K/s 1          | 5.4K/s<br>下一页  |                |
| ● 東京<br>● 注册<br>● 配置单个                                 | 30 ▼<br>@ 删除:<br>`AP | 魚,共12<br>象,共12<br>● ⑦ 升<br>自<br>* :                                                                          | (2.4G<br>2条数<br>级<br>是否目        | 192.168.201.23         据,当前1/1         2 102       Q. 追踪         系统版本:       5.7_20190'         设备型号:       N3000-06         MAC地址:       00:16:78:0         IP地址:       80.80.80.4'         * AP各称:                                                                                                    | 9         €2.5           0.00         0.00           0.00         × 64           773100         × 64           0:30:8C         7           2         100 mW0 ×                                                                                                    | 2019-09-16<br>13:56:55                  | 62019(<br>(現)28.0M<br>开启微云      | 909099<br>160 2M 20<br>2          | 10£) 0,<br>19-09-18 1.<br>1.52.36          | 首页                                     | 8.5K/s 1          | 5.4K/s<br>下一页  |                |
| <ul> <li>毎页显示</li> <li>⑦ 注册</li> <li>⑦ 配置单介</li> </ul> | 30 ×<br>會 删除<br>AP   | 魚共11<br>●<br>●<br>●<br>月<br>●<br>日<br>●<br>日<br>●<br>日                                                       | (2.4G<br>2条数<br>级<br>是否目        | 192.168.201.23         据,当前1/1         3.102.108         3.102.108         京統版本:       5.7_20190°         设备型号:       N3000-06         MAC地址:       00:16:78:0         IP地址:       80.80.80.4°         * 科授板:       默认機彬         * 科授板:       默认機彬         * 保板板:       默认機彬         * 建定义射频:       2         2.4G频道:       自动 ▼         * 2.4g功率:       20 dBm (1                                                                                                    | 9     €2.5       0.00     0.00       73100       0:30:8C       7       8       100 mW)                                                                                                    | 2019-09-16<br>13:56:55<br><u>X2854</u>  | 62019(<br>(現)28.0M              | 909099<br>160 2M 20<br>2          | 10£) 0,<br>19-09-18 1.52/36                | 首页                                     | 8.5K/s 1          | 5.4K/s<br>下一页  |                |

注:

▶ AP 较多时可以选择每页显示 AP 数量,每页最大可显示 1000 台。

▶ 开启微云即开启 AP 远程管理功能, 点击 AP 列表中的"云朵"图标即可以远程进入 AP 管理。

▶ 局域网登录 AC 时,点击 AP 列表中的 IP 地址即可以登录 AP 管理页面。

▶ 批量选中 AP 重启时, AP 会分批重启,实现自动信道优化功能。

#### 2.2.4 接入点列表

根据 SSID 显示 AP 的名称、模板、信号干扰、功率、加密、射频、连接数等状态信息。可根据关键字、状态、版本、型号、模板、射频查找 AP。

|                                                                                                    |      | 10.0 | 关键字搜索 |                              | 찐문 *  | 横板 ▼                                   | SSID   | VLAN      | • 自计结页 • | Q搜索 |           |      |      |       |
|----------------------------------------------------------------------------------------------------|------|------|-------|------------------------------|-------|----------------------------------------|--------|-----------|----------|-----|-----------|------|------|-------|
| る<br>AC控制                                                                                                    | 器 ~  |      |       |                              |       |                                        |        |           |          |     |           |      |      |       |
| 基本设置                                                                                                    |      |      | 编号    | SSID                         |       | AP                                     |        | 模板        | 信道(千     | 扰)  | 功率/加密/隐藏  | 射频   | VLAN | 连接数 ≑ |
| 模板列表                                                                                                    |      |      | 1     | JKwifi_5G                    | 0.3:  | :C : ::::::::::::::::::::::::::::::::: | 00-06) | 默认模板      | 161 (0   | %)  | 20dBm/是/否 | 5G   |      | 0     |
| - 无线AP列                                                                                                    | 则表   |      | 2     | JKwifi                       | C     | ) c(N30                                | 00-06) | 默认横板      | 6 (0%    | 5)  | 20dBm/是/否 | 2.4G |      | 0     |
| » 接入点列                                                                                                    | 表    |      | 3     | MT_WIFI                      | IPHOS | ST_CLEAN(AP26                          | 62Y-H) | 则试        | 11 (46   | %)  | 21dBm/是/否 | 2.4G |      | 0     |
| 用户列表                                                                                                    |      |      | 4     | MT_WIFI_V81                  | IPHOS | ST_CLEAN(AP26                          | 32Y-H) | 则试        | 11 (46   | %)  | 21dBm/是/否 | 2.4G | 81   | 0     |
| - 黑白名单                                                                                                    |      |      | 5     | MT_WIFI_5G                   | IPHOS | ST_CLEAN(AP26                          | 32Y-H) | 则试        | 157 (1   | %)  | 20dBm/是/否 | 5G   |      | 0     |
| - 状态统计                                                                                                    |      |      | 6     | MT_WIFI_V81_5G               | IPHOS | ST_CLEAN(AP26                          | 32Y-H) | 则试        | 157 (1   | %)  | 20dBm/是/否 | 5G   | 81   | 0     |
| ▲ 热点运营                                                                                                    | · ·  |      | 7     | JKwifi                       | 100   | '9 5. (AP                              | 126F)  | 默认横板      | 6 (77    | %)  | 20dBm/是/否 | 2.4G |      | 0     |
| A 网口管理                                                                                                    | L ~  |      | 8     | JKwifi                       | C     | (CM                                    | (520)  | 默认模板      | 11 (38   | %)  | 20dBm/是/否 | 2.4G |      | 0     |
| ☆ 路由管理                                                                                                    | L ~  |      | 9     | JKwifi_5G                    | 100   | ·· (CM                                 | 1520)  | 默认模板      | 149 (4   | %)  | 22dBm/是/否 | 5G   |      | 0     |
| ▲ 应用服务                                                                                                    | ş v  |      | 10    | GECOOS                       | NO_I  | PATCH(AP267F-I                         | H v2)  | GECOOS办公  | 11 (44   | %)  | 20dBm/是/否 | 2.4G |      | 0     |
|                                                                                                    | 11 × |      | 11    | L_TEST                       | IPHO  | ST_CLEAN(AP2                           | 20G)   | 综合部       | 1 (61)   | %)  | 20dBm/是/是 | 2.4G | 64   | 0     |
| <ul> <li>())(-))王()</li> <li>()</li> <li>()</li></ul> |      |      | 12    | 集客旁路_强制关注<br>_ <sup>BP</sup> | IPHO  | ST_CLEAN(AP2                           | 20G)   | 综合部       | 36 (34   | %)  | 20dBm/是/否 | 5G   | 81   | 0     |
| 🖋 系统工具                                                                                                    | i v  |      | 13    | 集客旁路_强制关注<br>BP              |       | MEMCMP(K2T)                            |        | 综合部       | 11 (55   | %)  | 27dBm/是/否 | 2.4G | 81   | 0     |
| ↓ 状态监控                                                                                                    | 2 ~  |      | 14    | L_TEST                       |       | MEMCMP(K2T)                            |        | 综合部       | 11 (55   | %)  | 27dBm/是/是 | 2.4G | 64   | 0     |
|                                                                                                    | «)   |      | 15    | 集客旁路_强制关注<br>BP              |       | MEMCMP(K2T)                            |        | 综合部       | 36 (4    | %)  | 23dBm/是/否 | 5G   | 81   | 0     |
|                                                                                                    |      |      | 16    | L_TEST                       |       | MEMCMP(K2T)                            |        | 综合部       | 36 (4    | %)  | 23dBm/是/是 | 5G   | 64   | 0     |
| _                                                                                                    | _    |      | 17    | . TEAT                       | inuar |                                        |        | 100 0 000 | 0.004    |     | 00.00     | 2.10 | ~ ~  | -     |

## 2.2.5 用户列表

根据无线用户显示 AP 名称、终端 MAC、IP、终端名、速率、VLAN、信号等状态。

| ー<br>AC控制器    | ~ | 关键字搜测 | Ś.           | Q 搜索      |               |            |          |          |      |      |         |        |
|---------------|---|-------|--------------|-----------|---------------|------------|----------|----------|------|------|---------|--------|
| 基本设置          |   | 编号    | 用户MAC/IP     | AF        | SSID          | 终端名        | 上行速率 💠   | 下行速率 💠   | VLAN | 射频   | 信号      | 闲置时间   |
| 模板列表          |   | 1     |              | NO_PATCH  | (AP267F-H v2) |            | 380.9M/s | 571.3M/s |      | 5G   | -71 dBm | 0秒     |
| 无线AP列表        |   |       |              | IPHOST CI | EAN/AP220G)   |            |          |          |      |      |         |        |
| 接入点列表         |   | 2     |              | 集客旁路_     | 强制关注_BP       |            | 12.2M/s  | 70.5M/s  | 81   | 2.4G | -56 dBm | 0秒     |
| » 用户列表        |   | 3     | 192 168 64 2 | IPHOST_CI | EAN(AP220G)   | THINK-X201 | 131.8M/s | 175.8M/s | 64   | 5G   | -51 dBm | 0秒     |
| - 黑白名单        |   |       |              | -         |               |            |          |          |      |      |         |        |
| 状态统计          |   | 每页显示  | 30 7 条,共3条数  | 姻,当前1/1   |               |            |          |          |      | 首页   | 上一页 1   | 下一页 尾页 |
| ▲ 热点运营        | ~ |       |              |           |               |            |          |          |      |      |         |        |
| • 网口管理        | ~ |       |              |           |               |            |          |          |      |      |         |        |
| ☆ 路由管理        | ~ |       |              |           |               |            |          |          |      |      |         |        |
| ▶ 应用服务        | ~ |       |              |           |               |            |          |          |      |      |         |        |
| , 访问控制        | ~ |       |              |           |               |            |          |          |      |      |         |        |
| <b>办</b> 系统管理 | ~ |       |              |           |               |            |          |          |      |      |         |        |
| ▶ 系统工具        | ~ |       |              |           |               |            |          |          |      |      |         |        |
| 山 状态监控        | ~ |       |              |           |               |            |          |          |      |      |         |        |
|               | _ |       |              |           |               |            |          |          |      |      |         |        |

## 2.2.6 黑白名单

自定义黑白名单列表,在模板中可调用。

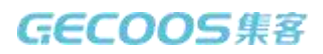

| 8    | GECOOS | 集 | 客网关 AC300                                |                          |                                                            |                          |     | 进入云平台<br>sg <sup>rrr</sup> est | ☞ 退出 |
|------|--------|---|------------------------------------------|--------------------------|------------------------------------------------------------|--------------------------|-----|--------------------------------|------|
| ۳    | AC控制器  | ~ | ለ 首页 >黑白名的                               | É                        |                                                            |                          |     |                                |      |
|      | 基本设置   |   |                                          | 编号                       | 名称                                                         | 引用次数                     | 策略  | 名单数                            | 操作   |
|      | 模板列表   |   |                                          | 1                        | 点菜宝设备MAC                                                   | 0                        | 白名单 | 1 <b>Q</b>                     | ø    |
|      | 无线AP列表 |   |                                          |                          |                                                            |                          |     |                                |      |
|      | 撞入点列表  |   | +新增 6                                    | 1 無限余                    |                                                            |                          |     |                                |      |
|      | 用户列表   |   | △ 帮助                                     |                          |                                                            |                          |     |                                |      |
| *    | 黑白名单   |   | TAPMAG                                   | 0.5×+>>0.5×+             |                                                            |                          |     |                                |      |
|      | 状态统计   |   | <ul> <li>无线MAC</li> <li>无线MAC</li> </ul> | 日名申捐除了日名申4<br>黑名单指除了黑名单4 | 的MAC,其它无线线端都无法接入使用该日名单的SSID<br>的MAC,其它无线终端都可以接入使用该黑名单的SSID |                          |     |                                |      |
|      | 热点运营   | ~ | • 一个SSID                                 | 只能使用一个白名单,               | 或者黑名单。                                                     |                          |     |                                |      |
|      | 网口管理   | ~ |                                          |                          |                                                            |                          |     |                                |      |
| 24   | 路由管理   | ~ |                                          |                          |                                                            |                          |     |                                |      |
|      | 应用服务   | ~ |                                          |                          |                                                            |                          |     |                                |      |
| -    | 访问控制   | ~ |                                          |                          |                                                            |                          |     |                                |      |
| ٥    | 系统管理   | ~ |                                          |                          |                                                            |                          |     |                                |      |
| "c   | 系统工具   | ~ |                                          |                          |                                                            |                          |     |                                |      |
| .III | 状态监控   | ~ |                                          |                          |                                                            |                          |     |                                |      |
|      |        |   |                                          |                          |                                                            |                          |     |                                |      |
|      |        |   |                                          |                          |                                                            |                          |     |                                |      |
|      |        | _ |                                          |                          | Copyright © 2014-2019 By 武汉集客科技有                           | 限公司 All Rights Reserved. |     |                                |      |

## 2.2.7 状态统计

显示 AP 总数、在线数、离线数、终端数等状态信息。

| GECOOS   | 5 集 | 客网关 AC300  |                                                   |                    |   | 世入云平台<br>sg***est | ● 退出 |   |
|----------|-----|------------|---------------------------------------------------|--------------------|---|-------------------|------|---|
| る AC控制器  | ~   | 脅 首页 >状态统计 |                                                   |                    |   |                   |      |   |
| - 基本设置   |     | AP总数       | 0                                                 | 终端数量               | 0 |                   |      |   |
| - 模板列表   |     | 使用加密的接入点数  | 0                                                 | 开放的接入点数            | 0 |                   |      |   |
| 一 无线AP列表 |     | 在线的AP数     | 0                                                 | 高线的AP台数            | 0 |                   |      |   |
| - 接入点列表  |     | 使用模板的AP数   | 0                                                 | 自定义射频的AP台数         | 0 |                   |      |   |
| - 用户列表   |     |            |                                                   |                    |   |                   |      |   |
| 黑白名单     |     |            |                                                   |                    |   |                   |      |   |
| » 状态统计   |     |            |                                                   |                    |   |                   |      |   |
| ▲ 热点运营   | ~   |            |                                                   |                    |   |                   |      |   |
| 🚠 网口管理   | ~   |            |                                                   |                    |   |                   |      |   |
| X 路由管理   | ~   |            |                                                   |                    |   |                   |      |   |
| ▲ 应用服务   | ~   |            |                                                   |                    |   |                   |      |   |
| 📮 访问控制   | ~   |            |                                                   |                    |   |                   |      |   |
| 系统管理     | ~   |            |                                                   |                    |   |                   |      |   |
| ▶ 系统工具   | ~   |            |                                                   |                    |   |                   |      |   |
| 山 状态监控   | ~   |            |                                                   |                    |   |                   |      |   |
|          |     |            |                                                   |                    |   |                   |      |   |
|          |     |            |                                                   |                    |   |                   |      |   |
|          |     |            | Conversite @ 2014 2010 Ru - 37/46 420 11 2010 - 3 | II Diabte Doconvod |   |                   |      | _ |
|          |     |            | Copyright & 2014-2013 by Backsee And Andrews      | arragina reserved. |   |                   |      |   |

## 2.3 热点运营

集客网关 AC 可支持短信、密码、APP、支付宝等营销认证方式。(需配合云平台) 营销认证模式支持:网关、网桥、旁路。

#### 2.3.1 基础设置

**旁路认证**:当认证网关旁路接入网络中时需启用,启用后核心交换机需将认证数据镜像给认证网关。

监听网口:是集客网关的 LAN 口,连接交换机的镜像口。

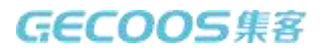

#### 回传网口:是集客网关的 WAN 口,用于网关上网。

| G                 | ecoos | 集 | 客网关 AC300   |                                                                                                    |                  | ● 進入云平台<br>sg <sup>r™est</sup> | ●選出 |
|-------------------|-------|---|-------------|----------------------------------------------------------------------------------------------------|------------------|--------------------------------|-----|
| <b>a</b> A0       | 门控制器  | ~ | 着 首页 >基本设置  |                                                                                                    |                  |                                |     |
| 基乙                | 本设置   |   | ● 热点运营服务:   | <b>企用</b> ) 运行中 (                                                                                                    |                  |                                |     |
| 一模核               | 反列表   |   |             |                                                                                                    |                  |                                |     |
| 无约                | tAP列表 |   | *镜像旁路认证模式:  | 島田                                                                                                    |                  |                                |     |
| 接)                | 入点列表  |   | * 监听网口:     | NET1(192.168.8.1/255.255.255.0)                                                                                                    | v                |                                |     |
| 用户                | □列表   |   | * 回传网口:     | NET1(192.168.8.1/255.255.255.0)                                                                                                    |                  |                                |     |
| RE                | 白名单   |   | 二层六份机构40    | 00-00-00-00-00                                                                                                    | ****             |                                |     |
| 状态                | 5统计   | _ | ■ 二层交换机MAC: | 00:00:00:00:00                                                                                                    | 探测二层处理机MAC       |                                |     |
| ▲ 热               | 点运营   | ~ | 认证加速:       | ✓                                                                                                    |                  |                                |     |
| » 基乙              | 本设置   |   | 风暴抑制:       | <ul> <li>Image: A start of the start of the start of</li></ul> |                  |                                |     |
| - 宛i              | 人证MAC |   | * 认证子网:     | 192.168.8.0/255.255.255.0 net1的子网                                                                                                    |                  |                                |     |
| 黑谷                | 各单MAC |   |             |                                                                                                    |                  |                                |     |
| 认证                | 正列表   |   |             |                                                                                                    | 2                |                                |     |
| 认证                | 正日志   |   | * 认证VLAN:   | * 我的无线SSID名称                                                                                                    |                  |                                |     |
| <b>4</b> 10       | 口管理   | ~ |             |                                                                                                    |                  |                                |     |
| <b>x</b> 8        | 由管理   | ~ | 外网域名白名单:    | wifi weivin aa com                                                                                                    |                  |                                |     |
| <b>a</b> <i>i</i> | 用服务   | ~ |             | qlogo.cn<br>mmbiz.qpic.cn                                                                                                    |                  |                                |     |
| <b>口</b> 访        | 问控制   | ~ |             | short.weixin.qq.com<br>open.weixin.qq.com                                                                                                    |                  |                                |     |
| <b>O</b> 8        | 统管理   | ~ |             |                                                                                                    |                  |                                |     |
|                   |       |   |             | Copyright © 2014-2019 By 武汉集客科技有限公司 A                                                                                                    | Rights Reserved. |                                |     |
| 注:                |       |   |             |                                                                                                    |                  |                                |     |

▶ 外网域名白名单支持泛域名,如 taobao. com,则所有以 taobao 的域名都可以放行。

- ▶ 使用旁路认证时三层交换机 MAC 地址有两种填法:
  - 1、手机的 IP 与回传口的 IP 在同一网段, MAC 地址填 00:00:00:00:00:00。
  - 2、手机的 IP 与回传口的 IP 不在同一网段,填三层交换机的 MAC。

#### 2.3.2 免认证 MAC

添加的 MAC 地址无需认证即可以连接网络。

|                                                                                                    | 1          | GECOOS | 集 | 客网关 AC300                                                                   |                                                                            |                      |                                                 | 世入云平台<br>sg <sup>rm</sup> est | ☞ 退出  |
|----------------------------------------------------------------------------------------------------|------------|--------|---|-----------------------------------------------------------------------------|----------------------------------------------------------------------------|----------------------|-------------------------------------------------|-------------------------------|-------|
| ● 加加端         ●           本以選加AC                                                                                                    | 2          | AC控制器  | ~ | 脅 首页 >免认证MAC                                                                |                                                                            |                      |                                                 |                               |       |
| 基本设置         MAC         MAC         MAC         MAC         MAC           基本设置 <ul> <li> <ul></ul></li></ul>                                                                                                    |            | 热点运营   | ~ |                                                                             |                                                                            | 47.1+                |                                                 |                               | 10 Dc |
| <ul> <li>         ・</li></ul>                                                                                                    |            | 基本设置   |   |                                                                             | MAC                                                                        | 貫注                   |                                                 |                               | 3#TF  |
| 東点 体MAC         以近河志           以近日志         ● 「「「「「「」」」」」」」」」」」」」」」」」」」」」」」」」」」」」」」                                                                                                    | *          | 免认证MAC |   | +新增                                                                         |                                                                            |                      |                                                 |                               |       |
| 以田湖森          以田田志          ▲ 阿田管理          ▲ 阿田管理          ▲ 阿田管理          ▲ 阿田管理          ● 应用服务          ● 应用服务          ● 应用服务          ● 訪問送潮          ● 訪問送潮          ● 訪問送潮          ● 素統整理          ● 水塩工具          ● 水塩工具          ● 水塩工具          ● 水塩工具          ● 水塩工具          ● 水塩工具          ● 水塩工具          ● 水塩工具          ● 水塩工具          ● 水塩工具          ● 水塩工具          ● 水塩工具          ● 水塩工具          ● 水塩工具          ● 水塩工具          ● 水塩工具          ● 水塩用          ● 水塩用          ● 水塩用          ● 水塩用          ● 水塩用          ● 水塩用          ● 水塩用                                                                                                    |            | 黑名单MAC |   |                                                                             |                                                                            |                      |                                                 |                               |       |
| 以田田志         MACÜÜÜ:         11:22(0:0:00:0:0)         ● 解為AMAC; 売利AA5:25:A5:52:3           ▲ 阿田管理         ◆          ● 解為AMAC; 売利AA5:25:A5:52:3         ● 不報为空           ▲ 阿田管理         ◆            ● 不報为空           ● 訪問診剤         ●           ●         ●         ●         ●         ●         ●         ●         ●         ●         ●         ●         ●         ●         ●         ●         ●         ●         ●         ●         ●         ●         ●         ●         ●         ●         ●         ●         ●         ●         ●         ●         ●         ●         ●         ●         ●         ●         ●         ●         ●         ●         ●         ●         ●         ●         ●         ●         ●         ●         ●         ●         ●         ●         ●         ●         ●         ●         ●         ●         ●         ●         ●         ●         ●         ●         ●         ●         ●         ●         ●         ●         ●         ●         ●         ●         ●         ●         ●         ●         ●                                                                                                    |            | 认证列表   |   | 新增内网MACH名単                                                                  |                                                                            |                      | (                                               |                               |       |
| <ul> <li>▲ 阿口管理</li> <li>▲ 阿口管理</li> <li>▲ 防由管理</li> <li>▲ 広用服务</li> <li>● 応用服务</li> <li>● 访问达制</li> <li>● 添約</li> <li>● 添約</li> <li>● 添約</li> <li>● 新航</li> <li>● 監友</li> <li>● 取消</li> <li>● 監友</li> <li>● 取消</li> <li>● 取消</li> <li>● 正次</li> <li>● 取消</li> <li>● 取消</li> <li>● 「</li> <li>● 「</li></ul>                                                                                                    |            | 认证日志   |   | MAC地址:                                                                      | 11:22:00:00:00:00                                                          | K                    | <ul> <li>③ 请输入MAC,示例</li> <li>③ 不能为空</li> </ul> | AA:BA:26:A6:E8:26             |       |
| <ul> <li>※ 路曲管理</li> <li>▲ 広用服券</li> <li>▲ 広用服券</li> <li>● 協切</li> <li>● 協切</li> <li>● 新航管理</li> <li>● 新航管理</li> <li>● 新航管理</li> <li>● 新航管理</li> <li>● 本</li> <li>● 新航管理</li> <li>● 本</li> <li>● 本</li> <l< td=""><td></td><td>网口管理</td><td>~</td><td>备注:</td><td>打印机</td><td></td><td></td><td></td><td></td></l<></ul>     |            | 网口管理   | ~ | 备注:                                                                         | 打印机                                                                        |                      |                                                 |                               |       |
| <ul> <li>▲ 広用服务</li> <li>▲ 広用服务</li> <li>● 访问注朝</li> <li>● 旅航管理</li> <li>● 旅航管理</li> <li>● 旅航管理</li> <li>● 旅航管理</li> <li>● 本気低正具</li> <li>● 本気低正具</li> <li>● 本気低正具</li> <li>● 本気低正具</li> <li>● 本気低正具</li> <li>● 本気低正具</li> <li>● 本気低正具</li> <li>● 本気低正子(取用)</li> <li>● 本気低正子(取用)</li> <li>● 本気低正子(取用)</li> <li>● 本気低正子(取用)</li> <li>● 本気低正子(取用)</li> <li>● 本気低正子(取用)</li> <li>● 本気低正子(取用)</li> <li>● 本気(加日)</li> <li>● 本気(加日)</li> <li>● 本気(加</li></ul> | <b>)</b> ¢ | 路由管理   | ~ |                                                                             |                                                                            |                      |                                                 |                               |       |
| <ul> <li>▶ 訪問控制</li> <li>▶ 訪問定期</li> <li>▶ 新航工具</li> <li>▶ 新航工具</li> <li>▲ 帮助</li> <li>▲ 本认证并不限于本公司的影響AP, 被損傷截避中匹配认证子网并匹配认证VLAN, 且不在免认证MAC里的用户都会认正,</li> <li>● 健务発掘体设备和回航面人交換则的现象口推收数据、通过即停口上规和交支, 加高定現认证的模式,</li> <li>● 健务発掘体设备和回航面人交换则的现象口推收数据、通过图作口上规和交支, 加高定現认证的模式,</li> <li>● 遗尽换机, 网管法规机场差非频增增像用以支持机器可以使用撮合势认正, 需要同时操身上下行数据,</li> <li>● 建议图作口与无线线端如手机还有同的VLAN和子纲, 并将图件口对独的VLAN地复口的AC模在本页的三层交换机MAC处,</li> <li>● 如用目标口与无线线端如手机在下間的VLAN和子纲, 并将图件口对独的VLAN地复口的AC模在本页的三层交换机MAC处,</li> <li>● 如用目标用式,描述实换机LI编使连接AP的通识; AC模中转数时, 磺酸生排AC的独口,</li> <li>● 面作目的Phutu要要访问问时种网(云平台), 同时过需要被服无经验或访问(UE),</li> </ul>                                                                                                    |            | 应用服务   | ~ |                                                                             | ■版 「取消                                                                     |                      |                                                 |                               |       |
| <ul> <li>▲ 系統管理</li> <li>▲ 系統管理</li> <li>▲ 条紙工具</li> <li>▲ 条紙工具</li> <li>▲ 小田井不限于本公司的記憶AP,被損機設置中匹配认证子网井匹配认证VLAN,且不在免认证MAC里的用户部会认证。</li> <li>● 環境旁路格本设备的运行口之契约2000,加工经效用。通过回停口上契约220,加工经以证VLAN,且不在免认证MAC里的用户部会认证。</li> <li>● 環境旁路格本设备的运行口之契约220,加工经规计定的比较优。</li> <li>● 建设回传口与无线线域位非测试器中心动用中期增微器识。包括OHCP,DNS和P地址等。</li> <li>● 三定交换机,网管过速用试路需求动用中期增微器供加合能力和增加增加体态建筑。</li> <li>● 建设回传口与无线线域位非测试用一小UAN的子网,并构图/注册增微粉UAN线口的MAC填在本页的三层交换机MAC处。</li> <li>● 国际目的中地址需要访问用并网点子和300 三层的空域和100,近期</li> <li>● 国际目的中地址需要访问用并网点子和300 三层的空域和300 (UAN)</li> <li>● 国际目的中地址需要访问用并网点子和300 三层的过去器复能等无论检试的口以低户。</li> </ul>                                                                                                    | Ģ          | 访问控制   | ~ |                                                                             |                                                                            |                      |                                                 |                               |       |
| <ul> <li>▶ 系統工具</li> <li>▲ 帮助</li> <li>▲ 林亞当年</li> <li>▲ 以证并不限于本公司的配當AP,被損傳數量中匹配以证子网并匹配以证VLAN,且不在免以证MAC里的用户都会认证。</li> <li>● 本认证并不限于本公司的配當AP,被損傳數量中匹配以证子网并匹配以证VLAN,且不在免以证MAC里的用户都会认证。</li> <li>● 地域旁路推本设备的回频和L版效度。通过回传口上网和支型。通过回传口上网和支型。</li> <li>● 运民支换机、网管法控机发素非网管错像使现支换机能可以使用精像外路认证。需要同时错像上下行数置。</li> <li>● 建议回传口与无线线端如手机注册●VLAN和子纲、并将回传口对接的VLAN集团的MAC建在支的已量交换机MAC处。</li> <li>● 通常务路路合专业APC使用时,请在支换机工编使连路APS的主法APC 法集中转数时,通缉使连路ACS的换口。</li> <li>● 通常务路路合专业APC使用时,请在支换机工编集整能不经线试证例(LLL编集接触在Sd)接口。</li> <li>● 通常务路路合专业APC使用时,请在支换机工编集接触和Sd)正: 本集中转数时,通缉使连路ACS的接口。</li> <li>● 通信与的冲线出要要访问问时种网式平台》,同时出需要被能无经线试问(ULL)。</li> </ul>                                                                                                    | ø          | 系统管理   | ~ |                                                                             |                                                                            |                      |                                                 |                               |       |
| <ul> <li>▲ 认证并不限于本公司的記憶AP, 被慢像数量中匹配认证子网并匹配认证VLAN,且不在免认证MAC里的用户都会认证。</li> <li>● 体像旁弦指本设备的运货厂口及交换的现象门路收数据。通过固传口上网和交互、加索定规认证的模式。</li> <li>● 透明网桥认证的旁路认证部署模式都不变动用户现有网络架构,包括OHCP,DNS和P地址等。</li> <li>● 三层交换机,则管过热机或者非纲管播像规定发展机能可以在用微分器从正、需要同时增速上下行数据。</li> <li>● 建议回传口与无线线端如手机在不同的VLAN和子纲,并将回传口对独的VLAN独口的MAC填在本页的三层交换机AC处。</li> <li>● 如果回闭作口与无线线端如手机注意使和P的三层和 (本案中转数时),确保连接AC的独口。</li> <li>● 国传口的P地址需要访问应特网云干台》,同时监察要能能无线终端访问认证).</li> </ul>                                                                                                    | r          | 系统工具   | ~ | □ 帮助                                                                        |                                                                            |                      |                                                 |                               |       |
| ● 随機旁路指本设备的国际工具交换机的规模工程或数据,通过回传口上网站交到、从面发现从组的模式。     ● 透明网络认证影響模式都不受的用印刷像网络架机。包括DHCP,DNS和UP地址等。     三层交换机,网管交换机器和网营播像使加了交换机都可以在用橡증路认证。需要则时增度上下行数据。     • 建议回传口与无线缘就如手机在不同的VLAN的子例,并将回传口对独的VLAN域口的MAC填在本页的三层交换机MAC处。     如果回传口与无线缘就如手机在不同的VLAN的子例,并将回传口对独的VLAN域口的MAC填在本页的三层交换机MAC处。     如果回传口与无线缘就如手机注册(VLAN的子例,并将回传口对独的VLAN域口的MAC填在本页的三层交换机MAC处。     如果回传口与无线缘就如手机注册(VLAN的子例,并将回传口对独分、通常使连续AC的独口。     回传口的P地址需要访问应特网云平台》,同时需要能被无线线验证问认证)。                                                                                                    | •          | 状态监控   | ~ | <ul> <li>本认证并不限于本公司的配套AP,被镜像数据</li> </ul>                                   | 中匹配认证子网并匹配认证VLAN,且不在免认证                                                    | EMAC里的用户都会认证。        |                                                 |                               |       |
| <ul> <li>三层交换机,网管交换机或者非网管镜像便顶交换机都可以使用镜像旁路认证,需要同时镜像上下行数据。</li> <li>建议回传口与无线线端似却手机还不同的VLANB子网,并相回传口对她的VLANB之情应为2005层交换机MAC处。</li> <li>如果回传口与无线线端似手机(在同一VLANB子网,本面的三层换机MAC处组000000000000000000000000000000000000</li></ul>                                                                                                    |            | ()     |   | <ul> <li>镜像旁路指本设备的监听口从交换机的观察口指</li> <li>透明网桥认证和旁路认证部署模式都不变动用/</li> </ul>    | <sub>婆收数据,通过回传口上网和交互,从而实现认认</sub><br><sup>白</sup> 现有网络架构,包括DHCP,DNS和IP地址等。 | 王的横式。                |                                                 |                               |       |
| <ul> <li>・ 産業(回信)日与先減等額(如手利)(在不同時VLANB子例,并用回信口)対銀砂VLANB上層及換目(MACは復在次向5)二層交換机MACと。</li> <li>・ 如黒回信口与无线端額(如手机)在同一VLANB子例,本页的三层換机MACと填00.00.00.00,00.00.00.00.00.00.00.00.00.0</li></ul>                                                                                                    |            |        |   | <ul> <li>三层交换机,网管交换机或者非网管镜像便瓜3</li> </ul>                                   | 交换机都可以使用镜像旁路认证,需要同时镜像」<br>                                                 | E下行数据。               |                                                 |                               |       |
| - 如果有时代上于30年前的此中的时间,就在文林则上最终进步和PS的组门,AC集中转换的。000000000000000000000000000000000000                                                                                                    |            |        |   | <ul> <li>建议回传口与无线终端(如手机)在不同的VLAN</li> <li>加車向使口与モビ核特(加手和)な同一VLAN</li> </ul> | 和子网,并将回传口对接的VLAN接口的MAC填<br>之网,本面的二层施机MAC排槽00:00:00:00:00:00                | 王本贞的三层交换机MAC处。<br>nn |                                                 |                               |       |
| <ul> <li>回传口的P地址需要访问因特网(云平台),同时也需要能被无线终端访问(认证),</li> </ul>                                                                                                    |            |        |   | <ul> <li>         ·</li></ul>                                               | <ul> <li>(株) (株) (株) (株) (株) (株) (株) (株) (株) (株)</li></ul>                 | οο.<br>ΛC的接口。        |                                                 |                               |       |
|                                                                                                    |            |        |   | <ul> <li>回传口的IP地址需要访问因特网(云平台),同时</li> </ul>                                 | 」也需要能被无线终端访问(认证)。                                                          |                      |                                                 |                               |       |
| <ul> <li>当出口尝察太干5000过等光纤或素使用10000或素以上拨号、遭确认监听口下作在千兆模式、防止交换机编像口拨弦。</li> </ul>                                                                                                    |            |        |   | <ul> <li>当出口带家大于50M对等光纤或者使用100M或</li> </ul>                                 | <u>渚以上拨号,清确认监听口工作在千兆墙式,防</u>                                               | 止态换机箱像口诸死.           |                                                 |                               |       |

## 2.3.3 黑名单 MAC

添加的 MAC 无法连接网络。

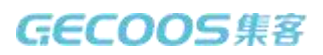

商用 WIFI 解决方案提供商

| G          | ecoos      | 集習 | 客网关 AC300                                                                                                    |                                                          |                   | <br>平台<br>Vest |  |
|------------|------------|----|----------------------------------------------------------------------------------------------------|----------------------------------------------------------|-------------------|----------------|--|
| ⊎ ⊌        | AC控制器      | ~  | 脅 首页 >黑名单MAC                                                                                                    |                                                          |                   |                |  |
|            | 热点运营       | ~  |                                                                                                    | MAC                                                      | \$ <b>2</b> :1    | 调作             |  |
| - 35       | 本设置        |    |                                                                                                    | indo                                                     | <b>H</b> 11       | 0RTF           |  |
| 免          | s认证MAC     |    | +新增                                                                                                    |                                                          |                   |                |  |
| » 黑        | 名单MAC      |    |                                                                                                    |                                                          |                   |                |  |
| 认          | 证列表        |    | ● 新增内网MAC黑石単                                                                                                    |                                                          |                   |                |  |
| 一认         | 证日志        |    | MAC地址:                                                                                                    |                                                          |                   |                |  |
| њ.         | 阿口管理       | ~  | 备注:                                                                                                    | 留个脚印                                                     |                   |                |  |
| <b>x</b>   | 皆由管理       | ~  |                                                                                                    |                                                          |                   |                |  |
| <b>a</b> 5 | 立用服务       | ~  |                                                                                                    | 日根本 5 取消                                                 |                   |                |  |
|            | 方问控制       | ~  |                                                                                                    |                                                          |                   |                |  |
| <b>o</b> : | 系统管理       | ~  |                                                                                                    |                                                          |                   |                |  |
| د ع        | 系统工具       | ~  | △ 帮助                                                                                                    |                                                          |                   |                |  |
| · · ·      | D-+-10-10- |    | • 本认证并不限于本公司的配套AP, 被镜像数据                                                                                                    | 中匹配认证子网并匹配认证VLAN,且不在免认证                                  | MAC里的用户都会认证。      |                |  |
|            | 大心监控       | ~  | • 續像旁路指本设备的监听口从交换机的观察口报                                                                                                    | 1收数据,通过回传口上网和交互,从而实现认证                                   | 的模式。              |                |  |
|            | <b>(</b>   |    | <ul> <li>透明网桥认证和旁路认证部署模式都不变动用F</li> </ul>                                                                                                    | P现有网络架构,包括DHCP,DNS和IP地址等。                                |                   |                |  |
|            |            |    | <ul> <li>三层交换机,网管交换机或者非网管镜像使几3</li> </ul>                                                                                                    | E换机都可以使用镜像旁路认证,需要同时镜像上<br>                               | 下行数据。             |                |  |
|            |            |    | • 建议回传口与无线缆端(如手机)在不同的VLAN                                                                                                    | U子吻, 开将回传LIXI援的VLAN接口的MAC填在                              | :本贝的二层父换机MAC处。    |                |  |
|            |            |    | <ul> <li>         ・</li></ul>                                                                                                    | テ約, 今以出二歳決むMACが現し0.00.00.00.00.00.00.00.00.00.00.00.00.0 | 00.<br>003500 III |                |  |
|            |            |    | <ul> <li>              œcococce a concernante a concernante concernante concernate concernate concernate a conce</li></ul> | 和宝原約40000日,ハロ東平特及町,時間間は主張A<br>也霊原能被子纬物隘访问(法证)            | OH332CH4          |                |  |
|            |            |    | <ul> <li>当出口要家太王50M对等米纤或素便用100M或</li> </ul>                                                                                                    | 2. 一、一、一、一、一、一、一、一、一、一、一、一、一、一、一、一、一、一、一、                | 上交換机繪像口捨死         |                |  |

## 2.3.4 认证列表

显示认证用户和未认证用户,可以将已认证用户踢下线。

可以将在线用户批量加入黑白名单。

| GECOOS 集 客 AC300 La La La La La La La La La La La La La |                                                           |                                          |                       |                   |                 |     |    |      |      |    |    |  |  |
|---------------------------------------------------------|-----------------------------------------------------------|------------------------------------------|-----------------------|-------------------|-----------------|-----|----|------|------|----|----|--|--|
| <b>ふ</b> AC控制器                                          | ~                                                         | 倄 首页 >认证列表                               |                       |                   |                 |     |    |      |      |    |    |  |  |
| ▲ 热点运营                                                  | ~                                                         |                                          | 编号                    | IP                | MAC             | 设备名 | 状态 | 闲置时长 | 在线时长 | 备注 | 操作 |  |  |
| 基本设置                                                    |                                                           |                                          |                       |                   |                 |     |    |      |      |    |    |  |  |
| - 免认证MAC                                                |                                                           | ⑧ 重新认证                                   | ➡ 加入白名单               | + 加入              | 黑名单             |     |    |      |      |    |    |  |  |
| 黑名单MAC                                                  |                                                           | △ 帮助                                     |                       |                   |                 |     |    |      |      |    |    |  |  |
| » 认证列表                                                  |                                                           | • 本列表仅显                                  | 显示闲置时长小于              | 超时时间的已            | 3认证用户。          |     |    |      |      |    |    |  |  |
| - 认证日志                                                  |                                                           | <ul> <li>在线认证用</li> <li>在线用户是</li> </ul> | 月户指闲置时长小<br>皇所有最近20分钟 | 于20分钟的E<br>呐访问过网络 | B认证用户。<br>各的用户。 |     |    |      |      |    |    |  |  |
| ▲ 网口管理                                                  | ~                                                         | • 本列表内的                                  | 的用户访问网络,              | 不需要再次认            | 人证。             |     |    |      |      |    |    |  |  |
| ☆ 路由管理                                                  | ~                                                         |                                          |                       |                   |                 |     |    |      |      |    |    |  |  |
| 📥 应用服务                                                  | ~                                                         |                                          |                       |                   |                 |     |    |      |      |    |    |  |  |
| 📮 访问控制                                                  | ~                                                         |                                          |                       |                   |                 |     |    |      |      |    |    |  |  |
| 系统管理                                                    | ~                                                         |                                          |                       |                   |                 |     |    |      |      |    |    |  |  |
| ▶ 系统工具                                                  | ~                                                         |                                          |                       |                   |                 |     |    |      |      |    |    |  |  |
| 山 状态监控                                                  | ~                                                         |                                          |                       |                   |                 |     |    |      |      |    |    |  |  |
| (%)                                                     |                                                           |                                          |                       |                   |                 |     |    |      |      |    |    |  |  |
|                                                         |                                                           |                                          |                       |                   |                 |     |    |      |      |    |    |  |  |
|                                                         |                                                           |                                          |                       |                   |                 |     |    |      |      |    |    |  |  |
|                                                         |                                                           |                                          |                       |                   |                 |     |    |      |      |    |    |  |  |
|                                                         | Copyright @ 2014.2019 By 武汉集会各社校有限公司 All Rights Reserved. |                                          |                       |                   |                 |     |    |      |      |    |    |  |  |

## 2.3.5 认证日志

显示认证终端 MAC、IP 等信息,日志可导出。

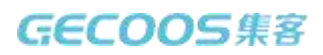

| GECOOS   | 5 集 | 客网关 AC300   |                          |                       |           | → 進入云平台<br>sg***est | ☞ 進出   |
|----------|-----|-------------|--------------------------|-----------------------|-----------|---------------------|--------|
| う AC控制器  | ~   |             |                          |                       |           |                     |        |
| ▲ 热点运营   | ~   |             | [mage1]                  |                       |           |                     |        |
| 基本设置     |     | 请填写MAC进行搜索  | 搜索                       |                       |           | *                   | 认证日志下载 |
| ー 免认证MAC |     | 後早          | 1 i Tudia                | MAC                   | IP        | TOKEN               | 好太     |
| 三 黑名单MAC |     | C.16        | N UT H3143               | inco                  |           | IONEN               | 40.05  |
| 一 认证列表   |     | 首页 上一页 1 下一 | 页尾页                      |                       |           |                     |        |
| » 认证日志   |     |             |                          |                       |           |                     |        |
| 🚠 网口管理   | ~   |             |                          |                       |           |                     |        |
| ☆ 路由管理   | ~   |             |                          |                       |           |                     |        |
| 📥 应用服务   | ~   |             |                          |                       |           |                     |        |
| 📮 访问控制   | ~   |             |                          |                       |           |                     |        |
| ✿ 系统管理   | ~   |             |                          |                       |           |                     |        |
| ▶ 系统工具   | ~   |             |                          |                       |           |                     |        |
| 山 状态监控   | ~   |             |                          |                       |           |                     |        |
| ®        |     |             |                          |                       |           |                     |        |
|          |     |             |                          |                       |           |                     |        |
|          |     |             |                          |                       |           |                     |        |
|          |     |             |                          |                       |           |                     |        |
|          |     |             | Copyright © 2014-2019 By | 武汉集客科技有限公司 All Rights | Reserved. |                     |        |

## 2.4 路由管理

可配置静态路由、多线分流、默认路由功能。

## 2.4.1 静态路由

静态路由的优先级高于多线路由和默认路由。

| G             | coos | 集響 | 客网关 AC300    |             |                                  |                        |                                                                               | 进入云平台<br>sg***est | ▶ 退出  |  |  |
|---------------|------|----|--------------|-------------|----------------------------------|------------------------|-------------------------------------------------------------------------------|-------------------|-------|--|--|
| <b>y</b> ac   | 控制器  | ~  | 脅 首页 >静态路由   |             |                                  |                        |                                                                               |                   |       |  |  |
| 自热            | 点运营  | ~  |              | 编号          | 网关                               | 目标地址                   |                                                                               | 备注                | 操作    |  |  |
| <b>4</b> (7)  | 口管理  | ~  |              |             | 1244                             |                        |                                                                               |                   | 20011 |  |  |
| 次路            | 由管理  | ~  | +新增 會 删除 ス   | \$ 禁用/开启    |                                  |                        |                                                                               |                   |       |  |  |
| »静态           | 踏由   |    | ●新增静态路由      |             |                                  |                        |                                                                               |                   |       |  |  |
| 多线            | 路由   |    |              |             |                                  |                        |                                                                               |                   |       |  |  |
| 默认            | 路由   |    |              | * 购天:       | 192.168.200.1                    |                        | ◎ 不能为空                                                                        |                   |       |  |  |
| 1 应           | 用服务  | ~  |              | * 目标地址列表:   | 10.242.1.103<br>10.254.65.114    |                        | <ol> <li>一条记录占一行</li> <li>初回: 101011:010</li> </ol>                           | 子岡 道明 (司法)        |       |  |  |
| <b>〕</b> 访(   | 可控制  | ~  |              |             | 10.254.7.233<br>10.4.112.130     |                        | <ul> <li>○ 示例—: 192.168.8.1 集套例关</li> <li>② 示例二: 192.168.0.0/24 子网</li> </ul> |                   |       |  |  |
| <b>〇</b> 系(   | 充管理  | ~  |              |             |                                  |                        |                                                                               |                   |       |  |  |
| <b>,</b> 年 系( | 充工具  | ~  |              |             |                                  |                        |                                                                               |                   |       |  |  |
| 山状            | な監控  | ~  |              |             |                                  |                        |                                                                               |                   |       |  |  |
|               | ۲    |    |              | 备注:         | 留个脚印                             |                        |                                                                               |                   |       |  |  |
|               |      |    |              |             |                                  |                        |                                                                               |                   |       |  |  |
|               |      |    |              |             | 🖺 保存 🕇 取詳                        | i l                    |                                                                               |                   |       |  |  |
|               |      |    |              |             |                                  |                        |                                                                               |                   |       |  |  |
|               |      |    | △ 帮助         |             |                                  |                        |                                                                               |                   |       |  |  |
|               |      |    | • 静木败山的代生级高于 | - 条纬路由和新订路由 |                                  |                        |                                                                               |                   |       |  |  |
|               |      |    |              | Cop         | oyright © 2014-2019 By 武汉集客科技有限会 | 🔚 All Rights Reserved. |                                                                               |                   |       |  |  |

注:

▶ 静态路由中的网关必需是固定 IP。

#### 2.4.2 多线路由

可指定内网某个 IP 数据走某个 WAN 口。

也可以指定访问某个外网 IP 或域名时走某个 WAN 口。

下图所示,访问下列外网 IP 地址:

10.242.1.103

10.254.65.114

10.254.7.233

10.4.112.130

走外网口 NET6。

| 11 四日西理 | Ť |          | 小同体计对象             |        | 白完义地址列表                              |                      | NETE 4 (4)                   |                 |    | 1 * |
|---------|---|----------|--------------------|--------|--------------------------------------|----------------------|------------------------------|-----------------|----|-----|
| 24、路由管理 | ~ |          | 21 M3 (CALL 2) 201 |        | ENERGY BALL STR                      |                      | NE16.1 (1)                   |                 |    |     |
| 静态路由    |   | 优先级设置: ; | 将勾选的规则插入到          | 行之     | ▶ ■ 1 确定                             |                      |                              |                 |    |     |
| » 多线路由  |   |          |                    |        | AD • 90~-                            |                      |                              |                 |    |     |
| 默认路由    |   | + 新增 🔒   | ■除 ズ 禁用/开启         |        |                                      |                      |                              |                 |    |     |
| ▲ 应用服务  | ~ |          |                    |        |                                      |                      |                              |                 |    |     |
| 🛄 访问控制  | ~ | ✔ 编辑多线路日 | 由规则                |        |                                      |                      |                              |                 |    |     |
| ✿ 系统管理  | ~ |          | * 分流对象             | 教类型: ( | • 外网地址对象                             | 内网地址对象               |                              |                 |    |     |
| ▶ 系统工具  | ~ |          | * 外网地址对象           | 夏类型:   | • 自定义地址 🔵                            | 地址池对象 🔵 域名对          | ۶                            |                 |    |     |
| ■ 状态监控  | ~ |          | * 外网地址对象           | 象列表:   | 10.242.1.103                         |                      |                              |                 |    |     |
| G       |   |          |                    | -      | 10.4.112.130<br>一条记录占一行,规则           | 1:  P地址或者子网 说明(7     | 可选) , 示例一: 192.164           | 3.8.1 集高网关      | _B |     |
|         |   |          | * <b>3</b> 4       | 线负载:   | 岡口                                   | 运营商                  | 带宽                           | 线路IP            | 权重 |     |
|         |   |          |                    |        | NET2.1                               | 1 中国联通               | <mark>†</mark> 25КВ<br>190КВ | 121.25.112.178  | 0  |     |
|         |   |          |                    |        | NET6.1                               | 1 其它运营商              | 100KB<br>↓100KB              | 192.168.200.254 | 1  |     |
|         |   |          |                    | Cor    | 多线负载,权重范围[1-2<br>pyright © 2014-2019 | 200]<br>By 武汉集容科技有限公 | 司 All Rights Reserved        |                 |    |     |

#### 2.4.3 默认路由

多线线路接入时,可以设置默认线路、按运营商分流、不启用此线路。

当多线接入是同一运营商时(如都是电信宽带),两条线路都选为默认线路,根据接入带宽 设置权重。

当多线接入是多个运营商时(如电信+联通),则其中一条设为默认线路,另一条设为按运 营商分流。通常南方一般设电信为默认线路,北方设联通为默认线路。

当多线接入时其中有一线线路是专用线路时,则选择不启用此线路,然后配合静态路由或多 copyright © 2018 集客科技 <sup>22</sup>

#### 线路由规则做指定分流。

|      | GECOOS | 集 | 客网乡 | € AC20                                                                                   | 00                                  |                                            |                      |                 |        | → 進入云平台<br>mi <sup>***446</sup> | ▶ 退出 |  |  |  |  |  |
|------|--------|---|-----|------------------------------------------------------------------------------------------|-------------------------------------|--------------------------------------------|----------------------|-----------------|--------|---------------------------------|------|--|--|--|--|--|
| 2    | AC控制器  | ~ | *   | i潤< 页≧                                                                                   | 认路由                                 |                                            |                      |                 |        |                                 |      |  |  |  |  |  |
|      | 热点运营   | ~ |     | 编号                                                                                       | 岡口                                  | 运营商                                        | 带宽                   | 线路IP            | 线路模式   | ŧ                               | 又重   |  |  |  |  |  |
|      | 网口管理   | ~ |     | 1 NET2.1 中國戰通 125Mb 121.25.112.178 按运营商分流 * 1                                            |                                     |                                            |                      |                 |        |                                 |      |  |  |  |  |  |
| 24   | 路由管理   | ~ |     | 2                                                                                        | NET6.1                              | 其它运营商                                      | 100Mb                | 192,168,200,254 | 不白田此线路 | 10                              |      |  |  |  |  |  |
|      | 静态路由   |   |     |                                                                                          |                                     |                                            | 1100Mb               |                 |        |                                 |      |  |  |  |  |  |
| *    | 野认路由   |   |     |                                                                                          |                                     |                                            |                      |                 |        |                                 |      |  |  |  |  |  |
|      | 应用服务   | ~ |     |                                                                                          |                                     |                                            | 日 保存设置               |                 |        |                                 |      |  |  |  |  |  |
| Ģ    | 访问控制   | ~ |     |                                                                                          |                                     |                                            |                      |                 |        |                                 |      |  |  |  |  |  |
| ¢    | 系统管理   | ~ | 4   | 】帮助                                                                                      |                                     |                                            |                      |                 |        |                                 |      |  |  |  |  |  |
| "C   | 系统工具   | ~ |     | <ul> <li>・ 如果</li> <li>・ 至少</li> </ul>                                                   | 某线路工作在运营商<br>有一条或者多条线路              | 新分流模式,则优先匹配。<br>8丁作在默认线路模式。                | 如果流量不匹配,则走默认线        | 洛。              |        |                                 |      |  |  |  |  |  |
| .lıl | 状态监控   | ~ |     | <ul> <li>如果</li> </ul>                                                                   | 是电信和联通双线路                           | 8, 设置电信线为运营商;                              | h流,联通为默认线路。或者联       | 通按运营商分流,电信默认。   |        |                                 |      |  |  |  |  |  |
|      | ۲      |   |     | <ul> <li>         エいい         <ul> <li>             当数             ・</li></ul></li></ul> | 峰田的心无极低于新<br>据包不匹配任何静远<br>运营商有多条线路, | ≈2時由北ᢀ%说路田。<br>:路由或者多线路由时,(<br>或者默认有多条线路,) | 町用默认线路。<br>刘按权重进行分配。 |                 |        |                                 |      |  |  |  |  |  |

注:

- ▶ 多线接入是同一运营商时,会自动叠加,使用多线程下载时即有叠加效果。
- ▶ 多接入接入是不同运营商,则会根据运营商来分流。

## 2.5 应用服务

在应用服务中,可设置 DHCP、DNS 等服务。

#### 2.5.1DHCP 服务

DHCP 服务器配置:可根据 LAN 口或 VLAN 添加 DHCP 服务。

固定 IP 地址分配:可根据终端的 MAC 地址固定分配 IP 地址,有交解决 IP 地址抢用问题。

批量设置 DHCP 服务:可批量修改 DHCP 的 IP 地址池范围。

DHCP 分配列表:查看终端获取 IP 信息。

23

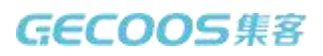

| Ge           | coos | 集? | 客网关 | AC300  |         |           |          |                         |                  |               |      | ● #入云<br>sg***e | 7台<br>si | ●退出 |
|--------------|------|----|-----|--------|---------|-----------|----------|-------------------------|------------------|---------------|------|-----------------|----------|-----|
| <b>y</b> ac  | 控制器  | ~  | 合前  | SDHC   | P服务開配   | 12        |          |                         |                  |               |      |                 |          |     |
| ● 热          | 点运营  | ~  |     | D      | HCP服务器  | 962.99 II | 固定IP地址分配 | ■ 批量设置DHCP服务器           | DHCP已分配列         | 表             |      |                 |          |     |
| <b>十</b> 网(  | 口管理  | ~  |     |        |         |           |          |                         |                  |               |      |                 |          |     |
| <b>次</b> 路6  | 由管理  | ~  |     |        | 编号      | 网口        |          | IP区间                    | 网关               | DNS地址         | WINS | 租约时间            | 备注       | 操作  |
| <b>上</b> 应用  | 电服务  | ~  |     |        | 1       | NET1      | 192.16   | 68.8.10-192.168.8.200   | 192.168.8.1      | 192.168.8.1   |      |                 | 缺省规则     |     |
| » DHO        | CP服务 |    |     | + 新增   | The max |           | 用/开启     |                         |                  |               |      |                 |          |     |
| DNS          | S代理  |    |     | - 0011 |         |           | 07711-1  |                         |                  |               |      |                 |          |     |
| 动态           | DNS  |    |     |        |         |           |          |                         |                  |               |      |                 |          |     |
| , 访问         | 可控制  | ~  |     |        |         |           |          |                         |                  |               |      |                 |          |     |
| <b>Q</b> 5.1 | 充管理  | ~  |     |        |         |           |          |                         |                  |               |      |                 |          |     |
| <b>د</b> آنا | 充工具  | ~  |     |        |         |           |          |                         |                  |               |      |                 |          |     |
| 山状           | な监控  | ~  |     |        |         |           |          |                         |                  |               |      |                 |          |     |
|              | ۲    |    |     |        |         |           |          |                         |                  |               |      |                 |          |     |
|              |      |    |     |        |         |           |          |                         |                  |               |      |                 |          |     |
|              |      |    |     |        |         |           |          |                         |                  |               |      |                 |          |     |
|              |      |    |     |        |         |           |          |                         |                  |               |      |                 |          |     |
|              |      |    |     |        |         |           |          |                         |                  |               |      |                 |          |     |
|              |      |    |     |        |         |           |          |                         |                  |               |      |                 |          |     |
|              |      |    |     |        |         |           | Cop      | yright © 2014-2019 By 🏨 | 集容科技有限公司 All Rig | hts Reserved. |      |                 |          |     |

#### 2.5.2 DNS 代理

因特网上作为域名和 IP 地址相互映射的一个分布式数据库, 能够使用户更方便的访问互联

网,而不用去记住能够被机器直接读取的 IP 数串。

DNS 代理基本设置:可配置缓存时间、缓存大小、查询顺序、是否强制。

DNS 代理解析列表:指定域名解析到某个 IP。

域名对象定向解析列表:域名对象定向解析是指在指定的 DNS 服务器上解析所选域名,一些大型站点的域名都有多个 IP 地址,定向解析可以优先解析成电信或者联通的 IP,优化流量分布。

24

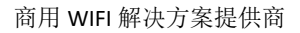

| GECOOS   | 集智 | 客网关 AC300                                                                                                    | 世人云平台<br>sg***est | ● 退出 |
|----------|----|----------------------------------------------------------------------------------------------------|-------------------|------|
| 為 AC控制器  | ~  | ★ 首页 →DNS代理基本设置                                                                                                    |                   |      |
| ▲ 热点运营   | ~  | ■DNS代理基本设置<br>■DNS代理解析列表                                                                                                    |                   |      |
| 🚠 网口管理   | ~  |                                                                                                    |                   |      |
| ℃ 路由管理   | ~  | * DNS缀存时间: 600                                                                                                    |                   |      |
| ▲ 应用服务   | ~  | ★ DNS缓存大小: 4096                                                                                                    |                   |      |
| - DHCP服务 |    | 180 / 180 - 110 4 & 110 - 110 - 110 |                   |      |
| » DNS代理  |    | ★ 通信 TENS 的 同学进行重问: 答                                                                                                    |                   |      |
| 动态DNS    |    | ●强制DNS: 禁用                                                                                                    |                   |      |
| 🖵 访问控制   | ~  |                                                                                                    |                   |      |
| ✿ 系统管理   | ~  |                                                                                                    |                   |      |
| ▶ 系统工具   | ~  |                                                                                                    |                   |      |
| ▶ 状态监控   | ~  |                                                                                                    |                   |      |
|          |    |                                                                                                    |                   |      |
|          |    |                                                                                                    |                   |      |
|          |    |                                                                                                    |                   |      |
|          |    |                                                                                                    |                   |      |
|          |    |                                                                                                    |                   |      |
|          |    |                                                                                                    |                   |      |
|          |    | Copyright © 2014-2019 By 武汉集客科技有限公司 All Rights Reserved.                                                                                                    |                   |      |

## 2.5.3 动态 DNS

常用于没有固定外网 IP,但需要远程访问的业务。支持 3322.org 域名服务商。

| GECOOS                            | 5 集 | 客网关 AC300                                                              |                                                          | ▲ 進入云平着<br>sg <sup>rtt</sup> est | ● 退出 |
|-----------------------------------|-----|------------------------------------------------------------------------|----------------------------------------------------------|----------------------------------|------|
| る AC控制器                           | ~   | 脅 首页 >动态DNS                                                            |                                                          |                                  |      |
| ▲ 熱点运营                            | ~   | * 线路:                                                                  | 请选择                                                      |                                  |      |
| ▲ 网口管理                            | ~   | * 昭冬垣/廿商・                                                              | 2202 org                                                 |                                  |      |
| ☆ 路由管理                            | ~   | • 0177110165300 •                                                      | 3322.urg                                                 |                                  |      |
| ▲ 应用服务                            | ~   | * 帐号:                                                                  |                                                          |                                  |      |
| - DHCP服务                          |     | * 密码:                                                                  |                                                          |                                  |      |
| - DNS代理                           |     | * 域名:                                                                  |                                                          |                                  |      |
| » 动态DNS                           |     |                                                                        |                                                          |                                  |      |
| 🖵 访问控制                            | ~   | 启用:                                                                    | 稻                                                        |                                  |      |
| 系统管理                              | ~   | 备注:                                                                    | 留个脚印                                                     |                                  |      |
| ☞ 系统工具                            | ~   |                                                                        |                                                          |                                  |      |
| 山 状态监控                            | ~   |                                                                        | <b>日</b> 保存                                              |                                  |      |
| · · · · · · · · · · · · · · · · · |     |                                                                        |                                                          |                                  |      |
|                                   |     | △ 帮助                                                                   |                                                          |                                  |      |
|                                   |     | <ul> <li>动态域名每分钟检查一次,当外网口P发生变</li> <li>如果外网口P没有变化,最久两小时更新一次</li> </ul> | 化,则开始更新。<br>-                                            |                                  |      |
|                                   |     |                                                                        |                                                          |                                  |      |
|                                   |     |                                                                        | Copyright © 2014-2019 By 訪汉集客科技有限公司 All Rights Reserved. |                                  |      |

## 2.6 访问控制

#### 2.6.1 IPMAC 绑定

IP 与 MAC 地址绑定:绑定后若终端设备 IP 设置错误则不能上网。 批量绑定:是指终端设备通过 DHCP 获取 IP 后,通过批量的方式快速绑定。

#### 商用 WIFI 解决方案提供商

## GECOOS集客

| 0    |         | 集客 | 网关 AC300                 |              |               |                 |                     |                     | 进入云平台<br>sg <sup>***</sup> est | ●退出 |
|------|---------|----|--------------------------|--------------|---------------|-----------------|---------------------|---------------------|--------------------------------|-----|
| 2    | AC控制器   | ~  | ☆ 首页 >IP/MAC             | 绑定列表         |               |                 |                     |                     |                                |     |
|      | 热点运营    | ~  | IP/M                     | AC绑定列表       | ■ 批量绑定IP/MAC  |                 |                     |                     |                                |     |
| -    | 网口管理    | ~  |                          |              |               |                 |                     |                     |                                |     |
| 2\$  | 路由管理    | ~  |                          |              | 编号            | IP              | MAC                 | 运行状态                | 备注                             | 操作  |
|      | 应用服务    | ~  | + 新增                     | <b>前 #86</b> | ℃ 恭用/开启       |                 |                     |                     |                                |     |
| -    | 访问控制    | ~  |                          |              |               |                 |                     |                     |                                |     |
| » I  | P/MAC绑定 |    | △ 帮助                     |              |               |                 |                     |                     |                                |     |
| - \$ | 端口映射    |    | <ul> <li>请谨慎</li> </ul>  | 更用本功能,如      | 如果某台机器Ping不通本 | Q备,请检查本约        | 邦定设置。               |                     |                                |     |
| - 1  | NAT转换   | _  | <ul> <li>仕邦定:</li> </ul> | 则表中的各户》      | 底,做当成日名甲,可以;  | /JIPJ9N0000     |                     |                     |                                |     |
| - 4  | 单机限速    |    |                          |              |               |                 |                     |                     |                                |     |
| ¢    | 系统管理    | ~  |                          |              |               |                 |                     |                     |                                |     |
| ₽¢.  | 系统工具    | ~  |                          |              |               |                 |                     |                     |                                |     |
| .11  | 状态监控    | ~  |                          |              |               |                 |                     |                     |                                |     |
|      | (®)     |    |                          |              |               |                 |                     |                     |                                |     |
|      |         |    |                          |              |               |                 |                     |                     |                                |     |
|      |         |    |                          |              |               |                 |                     |                     |                                |     |
|      |         |    |                          |              |               |                 |                     |                     |                                |     |
|      |         |    |                          |              |               |                 |                     |                     |                                |     |
|      |         |    |                          |              | Coj           | yright © 2014-2 | 019 By 武汉集客科技有限公司 / | Il Rights Reserved. |                                |     |

## 2.6.2 端口映射

有些内网服务需外网访问时使用。

| GECO     | 005 | 集 | 客网关 AC300 |         |            |        |               |                 |           |                  |      | 世入云平台<br>sg <sup>***est</sup> |    | ➡退出 |  |  |
|----------|-----|---|-----------|---------|------------|--------|---------------|-----------------|-----------|------------------|------|-------------------------------|----|-----|--|--|
| る AC控制器  | ę.  | ~ | ★ 首页 >端口8 | 映射列表    |            |        |               |                 |           |                  |      |                               |    |     |  |  |
| ▲ 热点运营   |     | ~ | 0米        | □映射列表   | ■ 法行状法     | 5      |               |                 |           |                  |      |                               |    |     |  |  |
| 🚠 网口管理   |     | ~ |           |         |            |        |               |                 |           |                  |      |                               |    |     |  |  |
| 34 路由管理  |     | ~ |           | 编号      | 网口         | 外部     | IP地址          | 外部端口            | 协议        | 内部IP地址           | 内部端口 | 运行状态                          | 备注 | 操作  |  |  |
| ▲ 应用服务   |     | ~ | + 2010    | 前期的     | Y: #88/110 |        |               |                 |           |                  |      |                               |    |     |  |  |
| 📮 访问控制   |     | ~ | · 9/1/41  | - antes |            |        |               |                 |           |                  |      |                               |    |     |  |  |
| IP/MAC绑; | 定   |   | ● 新增规     | RJ      |            |        |               |                 |           |                  |      |                               |    |     |  |  |
| » 端口映射   |     |   |           |         |            | *网口:   | 请选择           |                 |           | v                |      |                               |    |     |  |  |
| - NAT转换  |     | _ |           |         |            | *协议:   | • TCP         | UDP             |           |                  |      |                               |    |     |  |  |
| 单机限速     |     |   |           |         |            |        |               |                 |           |                  |      |                               |    |     |  |  |
| ✿ 系统管理   |     | ~ |           |         | * 9        | 作前加出:  |               |                 |           |                  |      |                               |    |     |  |  |
| ▶ 系统工具   |     | ~ |           |         | * 内部       | 部IP地址: |               |                 |           |                  |      |                               |    |     |  |  |
| 山 状态监控   |     | ~ |           |         | * P        | 内部端口:  |               |                 |           |                  |      |                               |    |     |  |  |
| (        |     |   |           |         |            | 备注:    | 留个脚印          |                 |           |                  |      |                               |    |     |  |  |
|          |     |   |           |         |            |        | B             | 保存              | ➡ 取消      |                  |      |                               |    |     |  |  |
|          |     |   |           |         |            |        |               |                 |           |                  |      |                               |    |     |  |  |
|          |     |   |           |         |            | Co     | pyright © 201 | 4-2019 By 武汉集客科 | 技有限公司 All | Rights Reserved. |      |                               |    |     |  |  |

## 2.6.3 NET 转换

默认情况下,所有外网口上都启用了 NAT。

如果要禁用外网口上的 NAT 转换,请添加相应的规则,动作选不转换。

编号越小的规则优先级越高。

#### 商用 WIFI 解决方案提供商

## GECOOS集客

| GECOOS         | 集客 | 网关 AC300         |                               |                          |      | 世入云平台<br>sg <sup>***</sup> est | ●退出 |  |  |  |  |  |
|----------------|----|------------------|-------------------------------|--------------------------|------|--------------------------------|-----|--|--|--|--|--|
| <b>ふ</b> AC控制器 | ~  |                  |                               |                          |      |                                |     |  |  |  |  |  |
| ▲ 热点运营         | ~  | NAT转换列表 III 运行状态 |                               |                          |      |                                |     |  |  |  |  |  |
| 📥 网口管理         | ~  |                  |                               |                          |      |                                |     |  |  |  |  |  |
| ☆ 路由管理         | ~  | 编号 网口 动作         | 源地址                           | 目标地址                     | 运行状态 | 备注                             | 操作  |  |  |  |  |  |
| ▲ 应用服务         | ~  | 1 NET2 转换        | *                             | *                        | 已生效  | 系统默认规则                         |     |  |  |  |  |  |
| 🖵 访问控制         | ~  |                  |                               |                          |      |                                |     |  |  |  |  |  |
| - IP/MAC绑定     |    | 优先级设置:将勾选的规则插入到  | 行之后 1 确定                      |                          |      |                                |     |  |  |  |  |  |
| 端口映射           |    |                  |                               |                          |      |                                |     |  |  |  |  |  |
| » NAT转换        |    |                  |                               |                          |      |                                |     |  |  |  |  |  |
| 单机限速           |    | ♂新増规则            |                               |                          |      |                                |     |  |  |  |  |  |
| 系統管理           | ~  | * 网口:            | 请选择                           |                          | Ŧ    |                                |     |  |  |  |  |  |
| ▶ 系统工具         | ~  | * EhVE-          |                               |                          |      |                                |     |  |  |  |  |  |
| 山 状态监控         | ~  | - 401            |                               |                          |      |                                |     |  |  |  |  |  |
| ۲              |    | * 源地址:           | • 任意地址 () 主机 () =             | 子网 目定义地址对象               |      |                                |     |  |  |  |  |  |
|                |    | * 目标地址:          | • 任意地址 🔷 主机 🔵 🗧               | 子网 自定义地址对象               |      |                                |     |  |  |  |  |  |
|                |    | 备注:              | 留个脚印                          |                          |      |                                |     |  |  |  |  |  |
|                |    |                  | 日 保存                          | ➡ 取消                     |      |                                |     |  |  |  |  |  |
|                |    | c                | opyright © 2014-2019 By 武汉集合和 | 料技有限公司 All Rights Reserv | ed.  |                                |     |  |  |  |  |  |

## 2.6.4 单机限速

可以根据 IP 限制上下行速度,可以选择时间段限速。

| GECOOS     | 集 | 客网关 AC300 (1) (1) (1) (1) (1) (1) (1) (1) (1) (1)        | ±               |  |  |  |  |  |  |  |  |
|------------|---|----------------------------------------------------------|-----------------|--|--|--|--|--|--|--|--|
| る ACi空制器   | ~ | 着 首页 >单机限速                                               |                 |  |  |  |  |  |  |  |  |
| ▲ 热点运营     | ~ |                                                          | 10.0-           |  |  |  |  |  |  |  |  |
| 👗 网口管理     | ~ | 潮っ 上行延後 トロ延後 脱延列家 土双的间 土双口用 合注                           | IR TF           |  |  |  |  |  |  |  |  |
| 24、路由管理    | ~ | 优先级设置:将勾选的规则插入到 行之后 【 稳定                                 | 优先级设置:络勾选的规则插入到 |  |  |  |  |  |  |  |  |
| ▶ 应用服务     | ~ |                                                          |                 |  |  |  |  |  |  |  |  |
| , 访问控制     | ~ | +新端 會 删除 ズ 執用开启                                          |                 |  |  |  |  |  |  |  |  |
| - IP/MAC绑定 |   | ▲ 新辦規则                                                   |                 |  |  |  |  |  |  |  |  |
| - 端口映射     |   |                                                          |                 |  |  |  |  |  |  |  |  |
| - NAT转换    |   | * 上行速度: KB                                               |                 |  |  |  |  |  |  |  |  |
| » 单机限速     |   | * 下行速度: KB                                               |                 |  |  |  |  |  |  |  |  |
| 系统管理       | ~ |                                                          |                 |  |  |  |  |  |  |  |  |
| ▶ 系统工具     | ~ |                                                          |                 |  |  |  |  |  |  |  |  |
| 11 状态监控    | ~ |                                                          |                 |  |  |  |  |  |  |  |  |
| ۲          |   | □高级选项(选填-点击展开)                                           |                 |  |  |  |  |  |  |  |  |
|            |   | 设置限速时间: 💿 全天 🕥 时间区间                                      |                 |  |  |  |  |  |  |  |  |
|            |   | 设置限速日期: 奥型  ・ 整同限速  〇 部分限速                               |                 |  |  |  |  |  |  |  |  |
|            |   | ④ ▼星期─ ▼星期二 ▼星期三 ▼星期四 ▼星期六 ▼星期天                          |                 |  |  |  |  |  |  |  |  |
|            |   |                                                          |                 |  |  |  |  |  |  |  |  |
|            |   | Copyright © 2014-2019 By 武汉集客科技有限公司 All Rights Reserved. |                 |  |  |  |  |  |  |  |  |

## 2.7 系统管理

## 2.7.1 系统管理

可配置基本设置、时间设置、登录密码。

| GECOOS                                | 集智 | 客网关 AC300                                                                                   | 進入云平台<br>sg <sup>rim</sup> est | ☞退出 |
|---------------------------------------|----|---------------------------------------------------------------------------------------------|--------------------------------|-----|
| う AC控制器                               | ~  | <b>省</b> 首页 >基本设置                                                                           |                                |     |
| ▲ 热点运营                                | ~  | 《 其本设置     《 时间设置     《 时间设置     《 町田口 今设置     》                                            |                                |     |
| 🔒 网口管理                                | ~  |                                                                                             |                                |     |
| X 路由管理                                | ~  | * 主机名: SV2000-T-AC                                                                          |                                |     |
| ▲ 应用服务                                | ~  | ▲ 网页标题: 卓均信谱AC                                                                              |                                |     |
| 📮 访问控制                                | ~  |                                                                                             |                                |     |
| ✿ 系统管理                                | ~  | * 管理時間: 80                                                                                  |                                |     |
| » 系统管理                                |    | * 登录设置: 登录错误达 5 次后锁定 10 分钟                                                                  |                                |     |
| 备份恢复                                  |    |                                                                                             |                                |     |
| 升级管理                                  |    | 🕒 保存设置                                                                                      |                                |     |
| 重启关机                                  |    |                                                                                             |                                |     |
| - 变量对象                                |    | △ 帮助                                                                                        |                                |     |
| ▶ 系统工具                                | ~  | <ul> <li>多次登远失败后锁定是为了防止赢力破解。</li> </ul>                                                     |                                |     |
| ■ 状态监控                                | ~  | <ul> <li>- 锁定后,可以更换PC机的IP地址或者重启本设备后再试!</li> <li>- 如果修改了管理端口为非80端口,请测试热点运营平台是否支持!</li> </ul> |                                |     |
| · · · · · · · · · · · · · · · · · · · |    |                                                                                             |                                |     |
|                                       |    |                                                                                             |                                |     |
|                                       |    |                                                                                             |                                |     |
|                                       |    |                                                                                             |                                |     |
|                                       |    | Copyright © 2014-2019 By 或汉集客科技有限公司 All Rights Reserved.                                    |                                |     |

#### 2.7.2 备份修复

配置备份:只备份当前配置文件,可用于配置文件恢复,可导出到本地。

系统克隆:是指备份当前系统含配置文件,可以用户系统恢复,可导出到本地。

恢复出厂设置:恢复到出厂配置。

| GECOOS  | GECOO5   集客网关 AC300 |                                        |                                                                                     |                      |             |                  |          |                    |     |      | 👛 <sup>進入支</sup> | 云平台<br>**est | ▶ 退出 |
|---------|---------------------|----------------------------------------|-------------------------------------------------------------------------------------|----------------------|-------------|------------------|----------|--------------------|-----|------|------------------|--------------|------|
| う AC控制器 | ~                   | 😭 首页 >配置备                              | ▲ 首页 >配置备份                                                                          |                      |             |                  |          |                    |     |      |                  |              |      |
| ▲ 热点运营  | ~                   | - A                                    | (备份) ■系                                                                             | 统克隆                  | 恢复出厂设置      |                  |          |                    |     |      |                  |              |      |
| 👗 网口管理  | ~                   |                                        |                                                                                     |                      |             |                  |          |                    |     |      |                  |              |      |
| ☆ 路由管理  | ~                   |                                        |                                                                                     | 编号                   |             | 文件大小             | I        | <b>胜</b> 一码        |     | 备份时间 |                  | 备注           | 操作   |
| 📥 应用服务  | $\sim$              | + 68450                                |                                                                                     | iii ch               |             |                  |          |                    |     |      |                  |              |      |
| 📮 访问控制  | ~                   | • (3)3214                              |                                                                                     | 20)                  |             |                  |          |                    |     |      |                  |              |      |
| ✿ 系统管理  | ~                   | △ 帮助                                   | △ 帮助                                                                                |                      |             |                  |          |                    |     |      |                  |              |      |
| 系统管理    |                     | • 请即时                                  | • 调即时备份,并将备份文件下载到PC机上。                                                              |                      |             |                  |          |                    |     |      |                  |              |      |
| » 备份恢复  |                     | <ul> <li>唯一码</li> <li>系统克</li> </ul>   | <ul> <li>唯一码可以区分两个备份文件内容否完全相同。</li> <li>系统克瑞合配置文件,内核,文件系统和许可证等,建议升级之前备份。</li> </ul> |                      |             |                  |          |                    |     |      |                  |              |      |
| 一 升级管理  |                     | <ul> <li>恢复系</li> <li>- 恢复系</li> </ul> | 统克隆,可以恢                                                                             | 復到以前的版》<br>1997年立代在1 | 本, 内核, 配置和  | 许可证状态。           |          |                    |     |      |                  |              |      |
| 重启关机    |                     | • Wgt                                  | / 1211109, 1212-                                                                    | (符配直义)中队3            | 夏到田)秋念。     |                  |          |                    |     |      |                  |              |      |
| 变量对象    |                     |                                        |                                                                                     |                      |             |                  |          |                    |     |      |                  |              |      |
| ▶ 系统工具  | ~                   |                                        |                                                                                     |                      |             |                  |          |                    |     |      |                  |              |      |
| ■ 状态监控  | ~                   |                                        |                                                                                     |                      |             |                  |          |                    |     |      |                  |              |      |
| (K)     |                     |                                        |                                                                                     |                      |             |                  |          |                    |     |      |                  |              |      |
|         |                     |                                        |                                                                                     |                      |             |                  |          |                    |     |      |                  |              |      |
|         |                     |                                        |                                                                                     |                      |             |                  |          |                    |     |      |                  |              |      |
|         |                     |                                        |                                                                                     |                      |             |                  |          |                    |     |      |                  |              |      |
|         |                     |                                        |                                                                                     |                      | Copyright ( | )2014-2019 By 武汉 | 集客科技有限公司 | All Rights Reserve | əd. |      |                  |              |      |

## 2.7.3 升级管理

分为本地升级和在线升级。

本地升级:下载升级包到本地电脑,进行系统升级。

copyright © 2018 集客科技

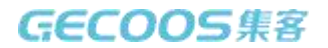

在线升级:通过升级 URL 进行升级,在线升级时网关需联网。

| GECOO   | 5   集 | 客网关 AC300                                                 | 世入云平台<br>sg***est | € 退出 |
|---------|-------|-----------------------------------------------------------|-------------------|------|
| う AC控制器 | ~     | 脅 首页 >本地升级                                                |                   |      |
| ▲ 热点运营  | ~     | S3本地升级 💊 在纸升级                                             |                   |      |
| 📥 网口管理  | ~     |                                                           |                   |      |
| ☆ 路由管理  | ~     | 选择文件: 点击选择文件                                              |                   | 38L  |
| 📥 应用服务  | ~     | <b>系统备价: →</b> 数据色动会1704MB 系统色动会807MB → 次系统条体十概需要30M数据包态间 |                   |      |
| 📮 访问控制  | ~     |                                                           |                   |      |
| ✿ 系统管理  | ~     |                                                           |                   |      |
| 系统管理    |       |                                                           |                   |      |
| 备份恢复    |       | 日 升級                                                      |                   |      |
| » 升级管理  |       |                                                           |                   |      |
| 重启关机    |       |                                                           |                   |      |
| 变量对象    |       |                                                           |                   |      |
| ▶ 系统工具  | ~     |                                                           |                   |      |
| ₩ 状态监控  | ~     |                                                           |                   |      |
| (&)     |       |                                                           |                   |      |
|         |       |                                                           |                   |      |
|         |       |                                                           |                   |      |
|         |       | Copyright © 2014-2019 By 武汉集各科技有限公司 All Rights Reserved.  |                   |      |

## 2.7.4 重启关机

计划任务:可按天、周、月设置自动重启或关机。

一次性任务:可设置某个时间点重启或关机。

| GECOOS  | 集 | 客网关 AC300                                               | 世入云平台<br>sg***est | ●退出 |
|---------|---|---------------------------------------------------------|-------------------|-----|
| う AC控制器 | ~ | 脅 首页 >计划任务                                              |                   |     |
| ▲ 热点运营  | ~ | ● 关机重启                                                  |                   |     |
| ▲ 网口管理  | ~ |                                                         |                   |     |
| 文 路由管理  | ~ | * 计划任务服务:                                               |                   |     |
| 📥 应用服务  | ~ | ★操作类型: ● 重启 ◯ 关机                                        |                   |     |
| 📮 访问控制  | ~ | ◆执行周期: 毎天 ● 毎周 ● 毎月                                     |                   |     |
| ✿ 系统管理  | ~ | <b>12110.</b> 99110                                     |                   |     |
| 系统管理    |   | • Jujus. delay                                          |                   |     |
| 备份恢复    |   | ◆时间: 05 ▼ 时 20 ▼ 分                                      |                   |     |
| - 升级管理  |   |                                                         |                   |     |
| » 重启关机  |   | <b>日</b> 保存设置                                           |                   |     |
| 变量对象    | _ |                                                         |                   |     |
| ▶ 系统工具  | ~ |                                                         |                   |     |
| ₩ 状态监控  | ~ |                                                         |                   |     |
| (e)     |   |                                                         |                   |     |
|         |   |                                                         |                   |     |
|         |   |                                                         |                   |     |
|         |   | Copyright © 2014-2019 By 前汉事务科技有限公司 All Rights Reserved |                   |     |

#### 2.7.5 变量对象

定义对象后在其它模块中可以引用。

自定义对象:可定义主机 IP、子网、IP 地址段对象。

默认对象:网口为默认对象。

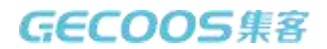

商用 WIFI 解决方案提供商

域名对象:可定义域名对象。

地址池对象:可定义地址池对象。

| GECOO          | 5 集 | 网关 AC300          |                       |                           |            | 当 した 新作用 | €→退出 |
|----------------|-----|-------------------|-----------------------|---------------------------|------------|----------|------|
| <b>ふ</b> AC控制器 | ~   | 脅 首页 >自定义对象       |                       |                           |            |          |      |
| ▲ 热点运营         | ~   | ■自定义対象<br>■系統默认对象 | ■ 捕名对象 ■ 排助           | 池对金                       |            |          |      |
| 🚠 网口管理         | ~   |                   |                       |                           |            |          |      |
| ♀ 路由管理         | ~   |                   | 编号                    | 名称                        | 地址         | 备注       | 操作   |
| ▲ 应用服务         | ~   |                   |                       |                           |            |          |      |
| , 访问控制         | ~   |                   |                       |                           |            |          |      |
| ✿ 系统管理         | ~   | ✔ 新增对象            |                       |                           |            |          |      |
| 系统管理           |     |                   |                       |                           |            |          |      |
| 备份恢复           |     | *                 | 类型: • 主机 🦳 子          | 网 〇区间                     |            |          |      |
| 升级管理           |     |                   | 请填写IP地址               |                           |            |          |      |
| 重启关机           |     | * 对象              | 名称:                   |                           |            |          |      |
| 。              |     |                   |                       |                           |            |          |      |
| ▶ 系统工具         | ~   |                   | <b>節注:</b>            |                           |            |          |      |
| Ⅲ 状态监控         | ~   |                   | The state             |                           |            |          |      |
| ۲              |     |                   |                       | う 耿泊                      |            |          |      |
|                |     | △ 帮助              |                       |                           |            |          |      |
|                |     |                   | Convright @ 2014-2019 | 9 By 武汉使客科技有限公司 All Right | s Reserved |          |      |

## 2.8 系统工具

#### 2.8.1 PING 测试

可 PING 域名和 IP 地址,选择不同的网口测试。

| GEC       | 005 | 集 | 客网关 AC300                                                                                         |                                  | 世入云平台<br>sg <sup>***</sup> est | € 退出 |
|-----------|-----|---|---------------------------------------------------------------------------------------------------|----------------------------------|--------------------------------|------|
| う<br>AC控制 | 10  | ~ | 倄 首页 >PING测试                                                                                      |                                  |                                |      |
| ▲ 热点运营    | 5   | ~ | * 检测主机:                                                                                           | www.baldu.com                    |                                |      |
| 📥 网口管理    | Ē   | ~ |                                                                                                   |                                  |                                |      |
| X 路由管理    | E   | ~ | 链路:                                                                                               | NET2(60.60.60.2)                 |                                |      |
| ▲ 应用服务    | 5   | ~ | Ping次数:                                                                                           | 10                               |                                |      |
| 📮 访问控制    | IJ  | ~ | 数据包大小:                                                                                            | 56                               |                                |      |
| 京統管理      | E   | ~ |                                                                                                   |                                  |                                |      |
| ▶ 系统工具    | 1   | ~ |                                                                                                   | 正在执行,请稍候…                        |                                |      |
| » PING测试  | t   |   |                                                                                                   |                                  |                                |      |
| 一子网计算     |     |   |                                                                                                   |                                  |                                |      |
| 一 网络抓包    |     |   | PING www.baidu.com (14.215.177.39) from 60.60<br>64 bytes from 14.215.177.39: seq=0 ttl=54 time=2 | 160.2: 56 data bytes<br>0.236 ms |                                |      |
| - 日志分析    |     |   | 64 bytes from 14.215.177.39 seq=1 ttl=54 time=2                                                   | 0.469 ms                         |                                |      |
| 系统注册      |     |   |                                                                                                   |                                  |                                |      |
| 山 状态监控    | 2   | ~ |                                                                                                   |                                  |                                |      |
|           | «   |   |                                                                                                   |                                  |                                |      |
|           |     |   |                                                                                                   |                                  |                                |      |
|           |     |   |                                                                                                   |                                  |                                |      |
| _         | _   |   | △ 帮助                                                                                              |                                  |                                |      |

#### 2.8.2 子网计算

如网关是 192.168.8.1, 需要 1000 个 IP 地址,则子网掩码为: 255.255.252.0

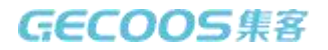

#### IP 地址范围是: 192.168.8.1 - 192.168.11.254

|         | GECOOS                                                   | 集 | 客网关 AC300   | ● <u>週入云平台</u><br>5g <sup></sup> est ● 週出                |  |  |  |  |  |  |
|---------|----------------------------------------------------------|---|-------------|----------------------------------------------------------|--|--|--|--|--|--|
| 2       | AC控制器                                                    | ~ |             |                                                          |  |  |  |  |  |  |
|         | 热点运营                                                     | ~ | IP地址:       | 192.168.8.1 / (22)/255.255.25.20 可用IP:1022) + 计算         |  |  |  |  |  |  |
| 4       | 网口管理                                                     | ~ | 之网络印·       | 265 267 20 0                                             |  |  |  |  |  |  |
| 20      | 路由管理                                                     | ~ | -נאפונא כ   | £33.£33.£3£.0                                            |  |  |  |  |  |  |
|         | 应用服务                                                     | ~ | 子网掩码(CIDR): | 22                                                       |  |  |  |  |  |  |
| Ģ       | 访问控制                                                     | ~ | 网络地址:       | 192.168.8.0                                              |  |  |  |  |  |  |
| 0       | 系统管理                                                     | ~ | 广播地址:       | 192.168.11.255                                           |  |  |  |  |  |  |
| and and | 系统工具                                                     | ~ | 旧神中范围,      | 102 450 0 4 402 450 14 254                               |  |  |  |  |  |  |
|         | PING测试                                                   |   |             | 192,100,0,1 = 192,100,11,234                             |  |  |  |  |  |  |
| ж       | 子网计算                                                     |   | 有效IP地址个数:   | 1022                                                     |  |  |  |  |  |  |
|         | 网络抓包                                                     |   | 子网地址:       | 192.168.8.0/255.255.252.0 或者 192.168.8.0/22              |  |  |  |  |  |  |
|         | 日志分析                                                     |   |             |                                                          |  |  |  |  |  |  |
|         | 系统注册                                                     |   |             |                                                          |  |  |  |  |  |  |
| .11     | 状态监控                                                     | ~ |             |                                                          |  |  |  |  |  |  |
|         | ()                                                       |   |             |                                                          |  |  |  |  |  |  |
|         |                                                          |   |             |                                                          |  |  |  |  |  |  |
|         |                                                          |   |             |                                                          |  |  |  |  |  |  |
|         |                                                          |   |             | Convision (2011/2011) Rv 武功事業利益素調公司 all Diable Decentral |  |  |  |  |  |  |
|         | Copyright © 2014-2019 By #赵邦왕科技有限公司 All Rights Reserved. |   |             |                                                          |  |  |  |  |  |  |

## 2.8.3 网络抓包

如需要对电脑 192.168.8.3 进行抓包分析,则如下设置。抓包文件可导出。

| GECO          | 05   \$                                                  | 客网关 AC300  |                                 | 进入云平台<br>sg***est | ➡進出 |  |  |  |  |  |
|---------------|----------------------------------------------------------|------------|---------------------------------|-------------------|-----|--|--|--|--|--|
| る AC控制器       | ~                                                        | 脅 首页 >网络抓包 |                                 |                   |     |  |  |  |  |  |
| ▲ 热点运营        | ~                                                        | 主机P:       | 192.168.8.3                     |                   |     |  |  |  |  |  |
| 🚠 网口管理        | ~                                                        |            |                                 |                   |     |  |  |  |  |  |
| <b>次</b> 路由管理 | ~                                                        | 网口net1:    | NET1(192.168.8.1/255.255.255.0) |                   |     |  |  |  |  |  |
| 📥 应用服务        | ~                                                        | 抓包的个数:     | 300                             |                   |     |  |  |  |  |  |
| 📮 访问控制        | ~                                                        | 超时时间:      | 20                              |                   |     |  |  |  |  |  |
| ✿ 系统管理        | ~                                                        |            |                                 |                   |     |  |  |  |  |  |
| 🗲 系统工具        | ~                                                        |            | 日 开始抓包                          |                   |     |  |  |  |  |  |
| - PING测试      |                                                          |            |                                 |                   |     |  |  |  |  |  |
| 一子网计算         |                                                          |            |                                 |                   |     |  |  |  |  |  |
| » 网络抓包        |                                                          |            |                                 |                   |     |  |  |  |  |  |
| - 日志分析        |                                                          |            |                                 |                   |     |  |  |  |  |  |
| 系统注册          |                                                          |            |                                 |                   |     |  |  |  |  |  |
| ■ 状态监控        | ~                                                        |            |                                 |                   |     |  |  |  |  |  |
| (@)           |                                                          |            |                                 |                   |     |  |  |  |  |  |
|               |                                                          |            |                                 |                   |     |  |  |  |  |  |
|               |                                                          |            |                                 |                   |     |  |  |  |  |  |
|               | Copyright © 2014-2019 By 或汉维容科技有限公司 All Rights Reserved. |            |                                 |                   |     |  |  |  |  |  |

#### 2.8.4 日志分析

可查看系统日志、内核日志、登录日志。

| GECOOS                                                             | 5 集 | 客网关 AC3 | 00                  |        |      |                       | 世入云平台<br>sg <sup>***est</sup> | €退出 |
|--------------------------------------------------------------------|-----|---------|---------------------|--------|------|-----------------------|-------------------------------|-----|
| <b>入</b> AC控制器                                                     | ~   |         | 《统日志列表              |        |      |                       |                               |     |
| ▲ 热点运营                                                             | ~   |         | 系统日志 内核日志           | ■ 登陆日志 |      |                       |                               |     |
| 📥 网口管理                                                             | ~   |         |                     |        |      |                       |                               |     |
| ☆ 路由管理                                                             | ~   | 编号      | 时间                  | 日志级别   | 程序   | 日志内容                  |                               |     |
| ▲ 应用服务                                                             | ~   | 1       | 2019-09-27 15:33:30 | 提示     | 检查进程 | do jobs every 5 mins  |                               |     |
| 🖵 访问控制                                                             | ~   | 2       | 2019-09-27 15:28:28 | 提示     | 检查进程 | do jobs every 5 mins  |                               |     |
| -<br>-<br>-<br>-<br>-<br>-<br>-<br>-<br>-<br>-<br>-<br>-<br>-<br>- | ~   | 3       | 2019-09-27 15:23:26 | 提示     | 检查进程 | do jobs every 5 mins  |                               |     |
|                                                                    |     | 4       | 2019-09-27 15:23:26 | 提示     | 检查进程 | do jobs every 30 mins |                               |     |
| ▶ 新班上員                                                             | ~   | 5       | 2019-09-27 15:23:26 | 提示     | 检查进程 | do jobs every 1 hour  |                               |     |
| - PING测试                                                           |     | 6       | 2019-09-27 15:18:24 | 提示     | 检查进程 | do jobs every 5 mins  |                               |     |
| - 子网计算                                                             |     | 7       | 2019-09-27 15:13:22 | 提示     | 检查进程 | do jobs every 5 mins  |                               |     |
| 网络抓包                                                               |     | 8       | 2019-09-27 15:08:19 | 提示     | 检查进程 | do jobs every 5 mins  |                               |     |
| » 日志分析                                                             |     | 9       | 2019-09-27 15:03:17 | 提示     | 检查进程 | do jobs every 5 mins  |                               |     |
| 系统注册                                                               |     | 10      | 2019-09-27 14:58:15 | 提示     | 检查进程 | do jobs every 5 mins  |                               |     |
| ▲ 状态监控                                                             | ~   | 11      | 2019-09-27 14:53:13 | 提示     | 检查进程 | do jobs every 5 mins  |                               |     |
| (e)                                                                |     | 12      | 2019-09-27 14:53:13 | 提示     | 检查进程 | do jobs every 30 mins |                               |     |
|                                                                    |     | 13      | 2019-09-27 14:48:11 | 提示     | 检查进程 | do jobs every 5 mins  |                               |     |
|                                                                    |     | 14      | 2019-09-27 14:43:08 | 提示     | 检查进程 | do jobs every 5 mins  |                               |     |
|                                                                    |     | 15      | 2019-09-27 14:38:06 | 根示     | 检查讲程 | do jobs every 5 mins  |                               |     |

## 2.8.5 系统注册

输入注册码即可激活网关。

#### 未注册网关也可正常使用。

#### 自助定制也在此页注册。

| GECOOS         | 集 | 客网关 AC300         |                               | 進入云平台<br>sg <sup>***</sup> est | €●退出 |  |  |  |  |  |  |
|----------------|---|-------------------|-------------------------------|--------------------------------|------|--|--|--|--|--|--|
| <b>ジ</b> AC控制器 | ~ |                   |                               |                                |      |  |  |  |  |  |  |
| ▲ 热点运营         | ~ | 注册状态:             | 己注册                           |                                |      |  |  |  |  |  |  |
| 🚠 网口管理         | ~ | SN (后6位) :        | ECC9EE                        |                                |      |  |  |  |  |  |  |
| ℃ 路由管理         | ~ | 设备标识:             | JKX86-WOTG5-LMWUY-YTA3O-MI3OD |                                |      |  |  |  |  |  |  |
| ▲ 应用服务         | ~ | 热点运营授权:           | 1000 人/日                      |                                |      |  |  |  |  |  |  |
| 🖵 访问控制         | ~ | 序列号:              | 请输入序列号 注册                     |                                |      |  |  |  |  |  |  |
| 系统管理           | ~ | 注:热点运营授权单位"人/日"为每 | 注: 烧点运营接权单位"人/日"为每天累计认证人数。    |                                |      |  |  |  |  |  |  |
| ▶ 系统工具         | ~ |                   |                               |                                |      |  |  |  |  |  |  |
| - PING测试       |   |                   |                               |                                |      |  |  |  |  |  |  |
| 子网计算           |   |                   |                               |                                |      |  |  |  |  |  |  |
| 网络抓包           |   |                   |                               |                                |      |  |  |  |  |  |  |
| 日志分析           |   |                   |                               |                                |      |  |  |  |  |  |  |
| » 系统注册         |   |                   |                               |                                |      |  |  |  |  |  |  |
| ■ 状态监控         | ~ |                   |                               |                                |      |  |  |  |  |  |  |
| (%)            |   |                   |                               |                                |      |  |  |  |  |  |  |
|                |   |                   |                               |                                |      |  |  |  |  |  |  |
|                |   |                   |                               |                                |      |  |  |  |  |  |  |

## 2.9 状态监控

## 2.9.1 主机监控

可监控主机的 IP 地址、TCP / UDP / IPCM 会话数、上下行流量。

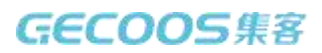

| GECOOS   集客网关 AC300                                               |   |         |        |        |         | 云平台<br><sup>TTT</sup> est | ☞ 退出 |  |
|-------------------------------------------------------------------|---|---------|--------|--------|---------|---------------------------|------|--|
| う AC控制器                                                           | ~ |         |        |        |         |                           |      |  |
| ▲ 热点运营                                                            | ~ | 主机的IP地址 | TCP会话数 | UDP会话数 | ICMP会话数 | 下行                        | 上行   |  |
| ▲ 网口管理                                                            | ~ |         |        |        |         |                           |      |  |
| 24 路由管理                                                           | ~ |         |        |        |         |                           |      |  |
| ▲ 应用服务                                                            | ~ |         |        |        |         |                           |      |  |
| 📮 访问控制                                                            | ~ |         |        |        |         |                           |      |  |
| 系统管理                                                              | ~ |         |        |        |         |                           |      |  |
| ▶ 系统工具                                                            | ~ |         |        |        |         |                           |      |  |
|                                                                   | ~ |         |        |        |         |                           |      |  |
| » 主机监控                                                            |   |         |        |        |         |                           |      |  |
|                                                                   |   |         |        |        |         |                           |      |  |
| Convicient @ 2014_2010 Rv 급장/#영/Rit AdaWini all Diretits Reserved |   |         |        |        |         |                           |      |  |